Società Consortile di Informatica delle Camere di Commercio Italiane per azioni

## Manuale Utente

Cert'O – Certificati di Origine Utente Finale

vers. 2.6.0

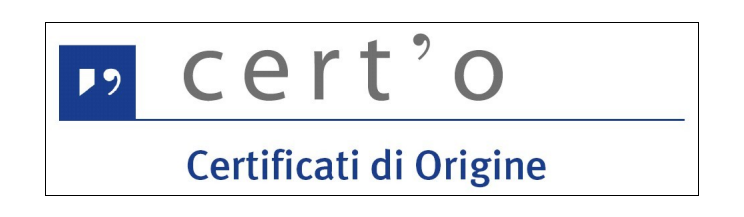

| Versione doc:     | 6                                                                       | Data Versione:       | 27/10/15 |
|-------------------|-------------------------------------------------------------------------|----------------------|----------|
| Descr. modifiche: | Rettifica di una pratica, invio di una richiesta visti o autorizzazioni |                      |          |
| Motivazioni :     | Aggiornamento pe                                                        | r nuove funzionalità |          |

# "InfoCamere"

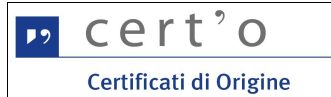

### Indice generale

| 1.Introduzione al documento                                        | <u>3</u>  |
|--------------------------------------------------------------------|-----------|
| 1.1 Novità introdotte rispetto alla precedente emissione           | <u>3</u>  |
| 1.2 Scopo e campo di applicazione del documento                    | <u>4</u>  |
| 1.3 Termini e definizioni                                          | <u>4</u>  |
| 2 Generalità                                                       | 5         |
| 2.1 Il formulario cartaceo.                                        | 5         |
| 2.2 Il Numero del Formulario                                       | <u>6</u>  |
| 3 Accesso                                                          | <u>7</u>  |
| 4 Elenco delle funzionalità                                        | <u>10</u> |
| 5 Menu CREA MODELLO                                                |           |
| 5.1 Individuazione dell'Impresa                                    | <u>11</u> |
| 5.2 Tipi di Pratica Telematica                                     | <u>13</u> |
| 5.2.3 Certificato di Origine                                       | <u>14</u> |
| 5.2.4 Richiesta Visti - Autorizzazioni                             | <u>18</u> |
| 5.2.5 Denuncia di Furto / Smarrimento                              | <u>19</u> |
| 5.2.6 Dichiarazione di Distruzione                                 | <u>20</u> |
| 5.2.7 Dichiarazione di Conferimento Delega (solo per Intermediari) | <u>21</u> |
| 5.2.8 Dichiarazione di Revoca Delega (solo per Intermediari)       | <u>23</u> |
| 5.3 Firma digitale del Modello                                     | <u>24</u> |
| 6 Menu NUOVA                                                       | <u>25</u> |
| 6.1 Allega                                                         | <u>27</u> |
| 6.2 Annotazioni                                                    | <u>28</u> |
| 6.3 Salva Pratica                                                  | <u>29</u> |
| 6.4 Invia pratica                                                  | <u>30</u> |
| 7 Menu APERTE                                                      | <u>32</u> |
| 8 Menu CHIUSE                                                      | <u>33</u> |
| 9 Menu STORICO                                                     | <u>36</u> |

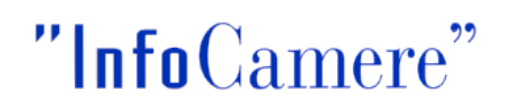

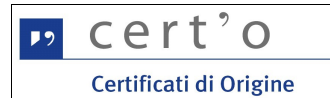

#### 1. Introduzione al documento

#### 1.1 Novità introdotte rispetto alla precedente emissione

| Versione doc:     | 6                                                                                | Data Versione:       | 27/10/15 |
|-------------------|----------------------------------------------------------------------------------|----------------------|----------|
| Descr. modifiche: | Rettifiche di pratiche già inviate, Pratiche di richiesta visti o autorizzazioni |                      |          |
| Motivazioni :     | Aggiornamento pe                                                                 | r nuove funzionalità |          |

| Versione doc:     | 5.1                                          | Data Versione:                       | 27/06/13                                      |
|-------------------|----------------------------------------------|--------------------------------------|-----------------------------------------------|
| Descr. modifiche: | Possibilità di richie<br>per il Certificato. | edere Certificati Proforma. Possib   | ilità di richiedere visti ed autentiche anche |
| Motivazioni :     | Implementazioni p                            | rogetto "Evoluzioni Certificati di O | rigine"                                       |

| Versione doc:     | 5                                                 | Data Versione:                                      | 05/04/13                             |
|-------------------|---------------------------------------------------|-----------------------------------------------------|--------------------------------------|
| Descr. modifiche: | Modello base dell<br>fatture<br>Inserimento nuova | a pratica Cert'O: inserimento ad<br>Sezione Storico | espansione del numero paesi e numero |
| Motivazioni :     | Implementazioni ri                                | chieste dalle Camere e da Utenti                    | Finali                               |

| Versione doc:     | 4                                                 | Data Versione:                                      | 08/10/12                             |
|-------------------|---------------------------------------------------|-----------------------------------------------------|--------------------------------------|
| Descr. modifiche: | Modello base dell<br>fatture<br>Inserimento nuova | a pratica Cert'O: inserimento ad<br>Sezione Storico | espansione del numero paesi e numero |
| Motivazioni :     | Implementazioni ri                                | chieste dalle Camere e da Utenti                    | Finali                               |

| Versione doc:     | 3                                                                                         | Data Versione:                                                                                                    | 11/11/11                                                                                                    |
|-------------------|-------------------------------------------------------------------------------------------|----------------------------------------------------------------------------------------------------|----------------------------------------------------------------------------------------------------|
| Descr. modifiche: | Modello base della<br>pre-caricati del des<br>Possibilità in fase<br>invio postale o trar | a pratica Cert'O: disponibilità in fa<br>stinatario (rubrica in rosso) e dei p<br>di invio Pratica di selzionare un c<br>nite pony express. | se di compilazione di un pop-up con i dati<br>rodotti oggetto di esportazione.<br>heck box per la richiesta di certificato con |
| Motivazioni :     | Implementazioni ri                                                                        | chieste dalle camere e da alcuni ι                                                                                                    | itenti telemaco                                                                                                    |

| Versione:         | 2                                                                                                    | Data Versione:                                                                                                    | 30/06/11                                                                                                    |
|-------------------|----------------------------------------------------------------------------------------------------|----------------------------------------------------------------------------------------------------|----------------------------------------------------------------------------------------------------|
| Descr. modifiche: | Modificati campi m<br>5 a 8. Nuovo camp<br>Nuova funzione m<br>modello base senz<br>dati prima di firmar | odello base: il num. Di Paesi d'O<br>po Paese di destinazione facoltativ<br>odifica dati XML : in caso di erro<br>za dover ricompilare tutti i campi o<br>re i file) | rigine da 3 a 6, Il num di fatture portato da<br>/o.<br>bre è possibile modificare i dati inseriti nel<br>del modello base (nuovo Bottone Modifica i |
| Motivazioni :     | Implementazioni ri                                                                                       | chieste dalle camere e da utenti te                                                                                                    | elemaco                                                                                                    |

| Versione:         | 1             | Data Versione: | 28/11/09 |
|-------------------|---------------|----------------|----------|
| Descr. modifiche: | Prima release |                |          |
| Motivazioni :     | Prima release |                |          |

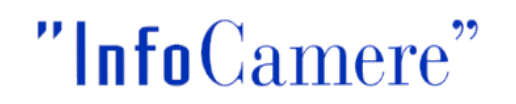

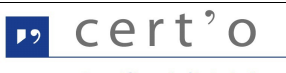

Certificati di Origine

#### 1.2 Scopo e campo di applicazione del documento

Il documento ha l'obiettivo di fornire la guida operativa all'utilizzo del Servizio "Certificati di Origine" limitatamente alla parte riguardante l'Utente Finale

#### 1.3 Termini e definizioni

In questa sezione si riportano termini e definizioni particolari e specifici del documento.

| Termine       | Descrizione                                                                   |
|---------------|-------------------------------------------------------------------------------|
| CdO           | Certificato di Origine                                                        |
| Utente Finale | Utente (impresa o soggetto delegato) che invia la pratica al Sistema Camerale |

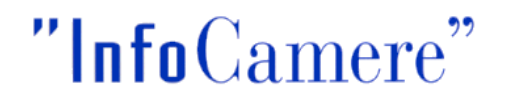

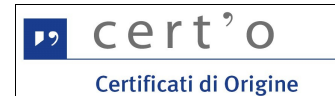

#### 2 Generalità

L'applicazione telematica Cert'O offre agli Utenti delle Camere di Commercio (Imprese, Associazioni di Categoria, Intermediari, ecc.) la possibilità di richiedere per via telematica il rilascio del Certificato di Origine.

La compilazione del documento non avviene più direttamente sul modulo cartaceo bensì attraverso una procedura informatica al termine della quale i dati del Certificato e i documenti da allegare per consentire l'istruttoria da parte della Camera vengono trasmessi via internet ad un apposito Sportello Telematico camerale.

Sulla base di quanto ricevuto, la Camera di Commercio può effettuare l'istruttoria e produrre il documento cartaceo (Certificato) da consegnare al richiedente.

I dati trasmessi alla Camera devono essere firmati digitalmente; il richiedente quindi deve essere dotato di un dispositivo per la firma digitale e del relativo software di firma.

#### 2.1 Il formulario cartaceo

Il formulario dei CdO è un "fascicolo" cartaceo distribuito gratuitamente alle Imprese da parte delle Camere di Commercio, rifornite a sua volta da UnionCamere.

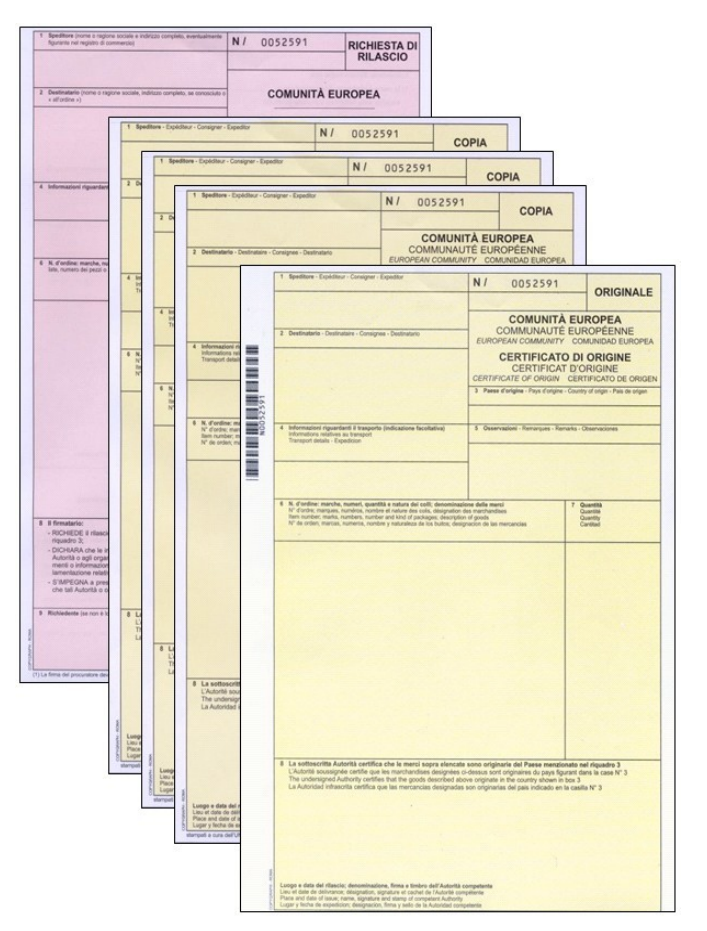

Come evidenziato in figura, il fascicolo è composto da un foglio "Originale" (color giallo tenue), tre fogli "Copia" (color giallo tenue) e un foglio "Domanda" (colore rosa).

La procedura qui descritta sostituisce di fatto l'utilizzo del formulario cartaceo da parte dell'utente, demandando alla Camera di Commercio la stampa fisica del Certificato.

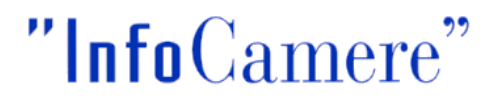

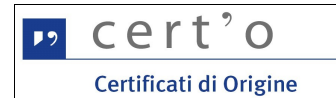

Oltre alla richiesta di nuovo CdO, l'applicazione tuttavia prevede la possibilità di trasmettere telematicamente alla Camera anche le denunce per il Furto, lo Smarrimento o la Distruzione di uno specifico Certificato, per cui è utile illustrare il concetto di "Numero del Formulario".

#### 2.2 Il Numero del Formulario

Ogni formulario, o più precisamente ogni "fascicolo", è caratterizzato da un numero identificativo univoco:

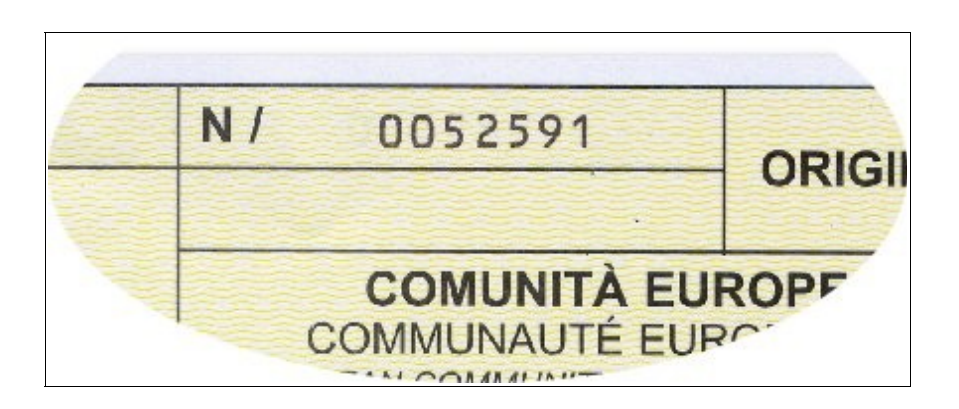

composto da due elementi distinti: la **SERIE** (lettera dell'alfabeto, nell'esempio in figura la **N**) e il **NUMERO** vero e proprio (sempre in figura il numero **0052591**).

Nell'applicazione qui descritta, e più precisamente nelle sezioni dedicate alla **Denuncia di Furto**, **Smarrimento o Distruzione** di un certificato, i termini "Numero del CdO" o "Numero del Formulario" staranno sempre a significare l'insieme di "Serie + Numero"; la barra (/) apposta nel formulario dopo la Serie non riveste alcun significato, va quindi ignorata e non deve essere mai digitata dall'operatore.

**IMPORTANTE**: nella digitazione del Numero si possono omettere gli "zeri" iniziali, che verranno automaticamente inseriti dall'applicativo; sempre restando al nostro esempio, il Numero del CdO in figura potrà quindi essere inserito semplicemente come **N52591** 

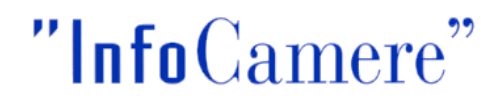

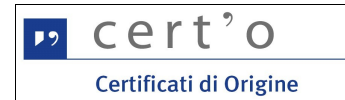

#### 3 Accesso

L'accesso al servizio avviene attraverso il portale internet <u>www.registroimprese.it</u> (1) + (2)

Per quanto riguarda le attività propedeutiche all'accesso - registrazione al portale, gestione del conto prepagato, ecc... - si rimanda alle informazioni e ai documenti disponibili sul portale stesso.

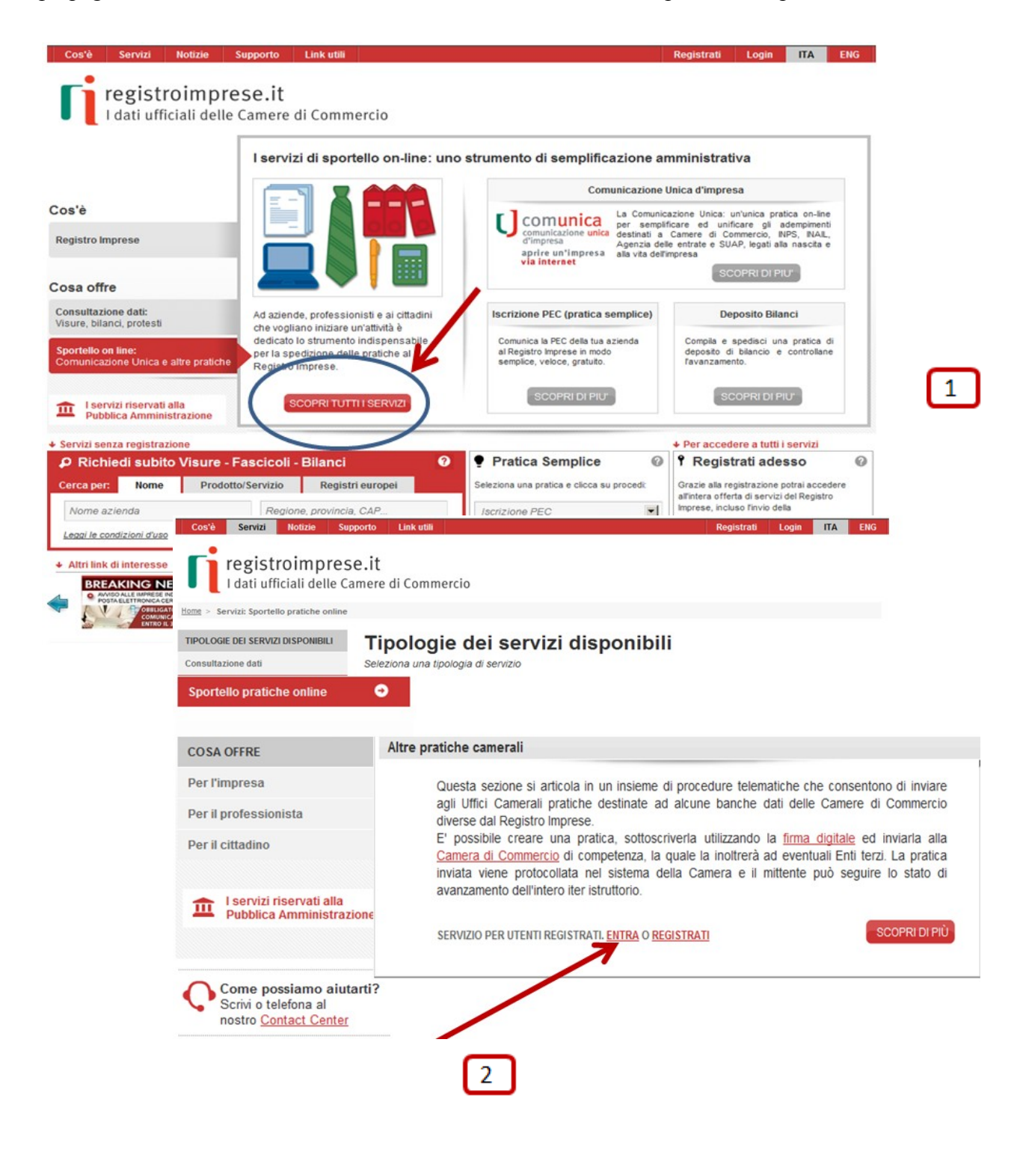

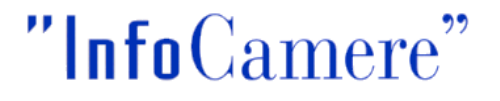

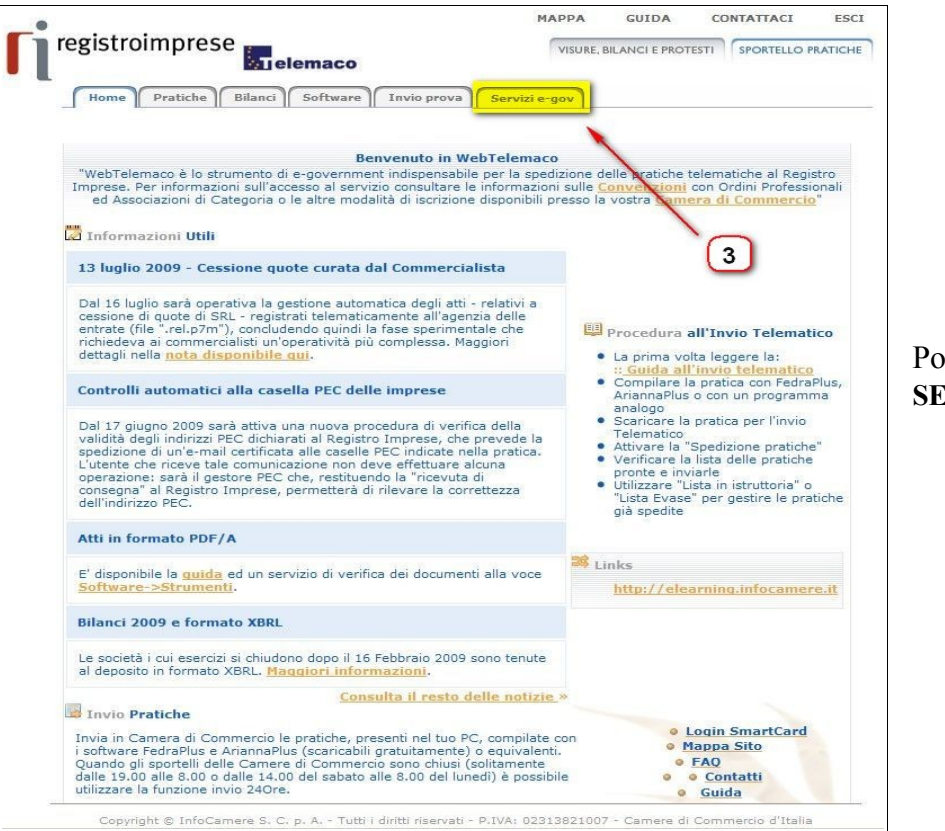

#### Poi selezionare SERVIZI e-GOV (3):

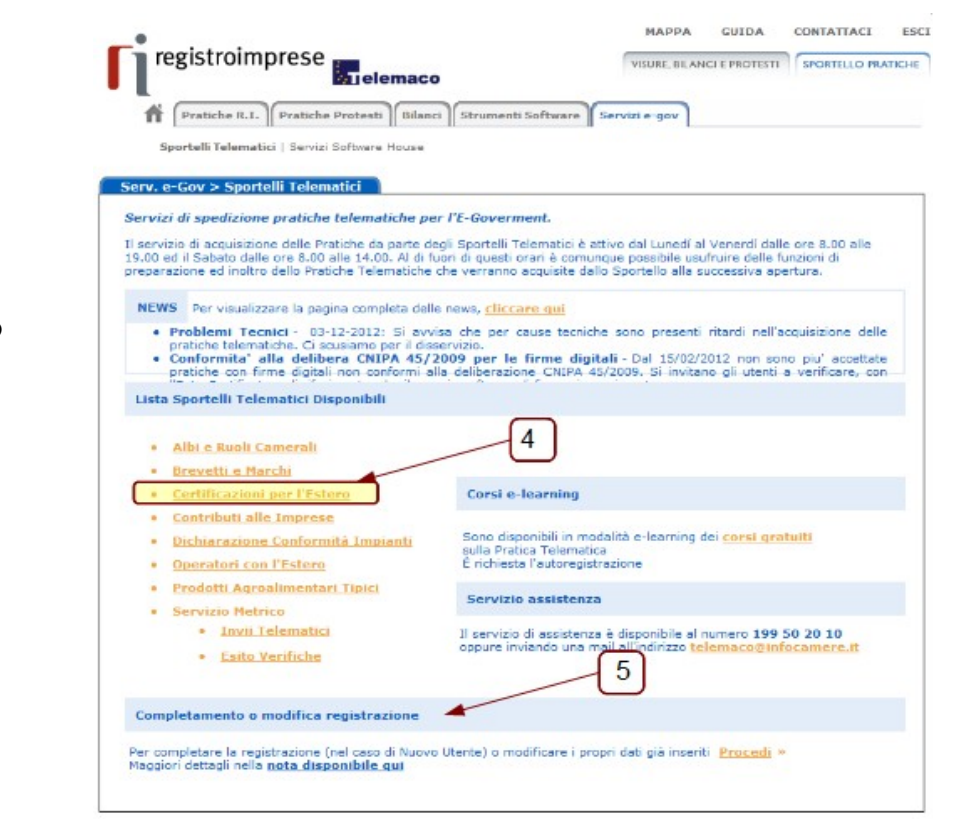

#### e dal successivo pannello la voce CERTIFICAZIONI PER L'ESTERO (4)

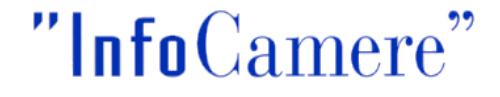

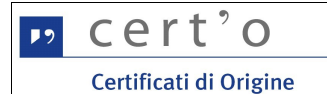

A questo punto l'Utente dovrà autenticarsi al Servizio digitando la user- id e la password rilasciate dal sistema al momento della registrazione e dopo aver effettuato (una tantum per poter accedere al servizio, al bisogno per aggiornare i propri dati) il COMPLETAMENTO DELLA REGISTRAZIONE (5) :

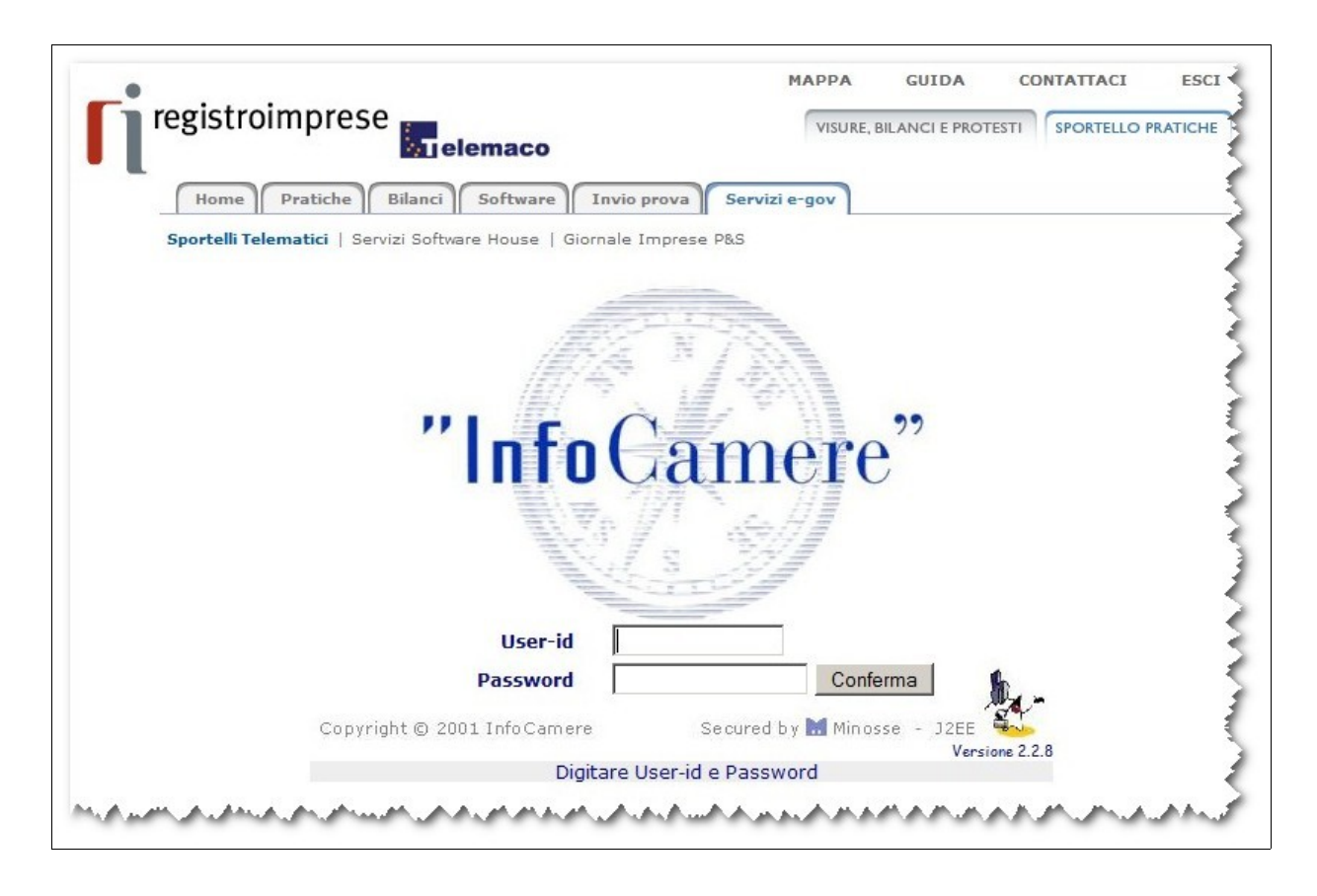

N.B. : alcune camere offrono un servizio di consegna dei certificati emessi via corriere. In tal caso l'indirizzo di recapito è quello specificato nei dati registrati nella sezione in cui si effettua il COMPLETAMENTO DELLA REGISTRAZIONE.

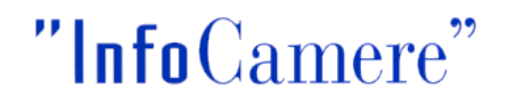

| <b>P</b> 9 | cert'o                 |
|------------|------------------------|
|            | Certificati di Origine |

#### 4 Elenco delle funzionalità

Nella home-page del servizio sono evidenziate le principali funzionalità:

| registroimprese                                                                                                  | aco                             | MAPPA     | GUIDA<br>CI E PROTESTI | SPORTELLO PRATICHE             |      |
|----------------------------------------------------------------------------------------------------|---------------------------------|-----------|------------------------|--------------------------------|------|
| Home Pratiche Bilanci Sor<br>Sportelli Telematici   Servizi Software Ho<br>: Certificato di origine versione 1.0 | ftware Invio prova Servizi e-go |           |                        | 8 <b>111111</b> @ <u>Guida</u> | Esci |
| Home Crea Modello Nuo                                                                                            | <u>va Aperte Chi</u>            | use       |                        |                                |      |
|                                                                                                    |                                 |           |                        |                                |      |
|                                                                                                    |                                 |           |                        |                                |      |
| p cert'o                                                                                                    | Servizio per la trasmissio      | ne telema | tica                   |                                |      |

1. menu CREA MODELLO

accedendo a questo menu il sistema, dopo aver inserito l'Impresa intestataria del Certificato di Origine (lo "Speditore"), verrà proposta un'interfaccia attraverso la quale si potranno inserire le informazioni da inserire nel Certificato

2. menu NUOVA

attraverso questa funzione, con una serie di passi in sequenza si arriverà alla composizione e alla trasmissione della Pratica Telematica

3. menu APERTE

fornisce la lista delle pratiche generate ma non ancora trasmesse alla Camera (es. perchè ancora in lavorazione)

4. menu CHIUSE

fornisce la lista delle pratiche spedite alla Camera; da questa lista sarà possibile in particolare prendere visione, per ogni pratica, dello stato di avanzamento della relativa istruttoria

Nei Capitoli a seguire verranno analizzate in dettaglio queste funzionalità.

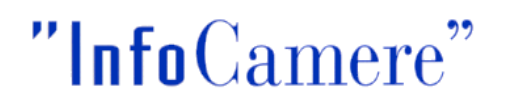

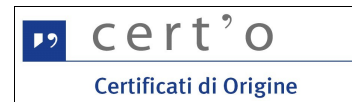

#### 5 Menu CREA MODELLO

#### 5.1 Individuazione dell'Impresa

Il primo passo per la predisposizione di una nuova pratica è l'individuazione dell'Impresa interessata:

| Home Crea Modello              | Nuova         | Aperte | Chiuse | Storico |               |
|--------------------------------|---------------|--------|--------|---------|---------------|
|                                |               |        |        |         |               |
| Deleghe                        |               |        |        |         |               |
| Seleziona impresa in base a de | lega ricevuta |        |        |         | Lista deleghe |
| Cerca Impresa (Speditore):     |               |        |        |         |               |
|                                |               |        |        |         |               |
| Numero REA                     |               |        |        |         |               |
| C Codice fiscale               |               |        |        |         |               |
|                                |               |        |        |         | Cerca         |

Gli **Intermediari** (che operano verso la Camera di Commercio a fronte di una delega ricevuta dalle Imprese) potranno individuare l'Impresa interessata accedendo alla lista delle deleghe in essere:

| Delegile                                             |                                    |            |           |                  |                        |                   |               |
|------------------------------------------------------|------------------------------------|------------|-----------|------------------|------------------------|-------------------|---------------|
| Seleziona                                            | a impresa in base a deleg          | a ricevu   | ta        |                  |                        |                   | Lista deleghe |
| 🕑 Certificato d'Orig                                 | gine - Mozilla Firefox             |            |           |                  |                        |                   |               |
| http://praticacd                                     | orts.intra.infocamere.it/ptco/atto | re/EseguiF | licercaDe | eleghe.action    |                        |                   | -             |
| 3 elementi trovati e                                 | visualizzati                       |            |           |                  |                        |                   |               |
| Denominazione De                                     | legante                            | Cciaa      | REA       | Codice fiscale   | Conferimento<br>delega | Termine<br>delega |               |
| SWINGER DI FACCHIN                                   | II ANGELA                          | VI         | 144001    | FCCNGL34A48G9173 | 01/01/2010             | 29/01/2010        |               |
|                                                      | AFTANO MARZOTTO & FIGIT            |            | 004       | 00166590241      | 01/01/2010             | 09/04/2010        |               |
| MANIFATTURA LANE G<br>S.P.A. O PIU' BREVEME<br>ALTRO | EN-TE "MARZOTTO" O "GMF" O         | VI         | 801       | 00100300241      | 01/01/2010             |                   |               |

e da questa selezionando l'Impresa

Г

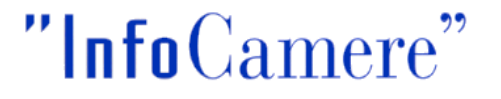

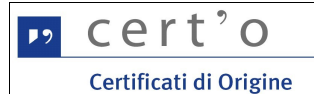

mentre la singola Impresa potrà identificarsi accedendo direttamente al Registro delle Imprese, specificando la Provincia di competenza e, in alternativa, il Numero REA o il Codice Fiscale dell'Impresa:

| Home Crea            | a Modello      | Nuova       | Aperte | Chiuse | Storico |               |
|----------------------|----------------|-------------|--------|--------|---------|---------------|
|                      |                |             |        |        |         |               |
| Deleghe              |                |             |        |        |         |               |
| Seleziona impresa ir | n base a deleg | ga ricevuta |        |        |         | Lista deleghe |
| Carca Impresa (Spe   | ditore):       |             |        |        |         |               |
| cerca impresa (spe   |                | /           |        |        |         |               |
| CCIAA                |                | -           |        |        |         |               |
| Numero REA           | 86814          |             |        |        |         |               |
| C Codice fiscale     | 0023933024     | 4           |        |        | -       |               |
|                      |                |             |        |        |         |               |

In entrambi i casi, in risposta alla ricerca il sistema proporrà i dati anagrafici dell'Impresa, direttamente ottenuti dall'archivio del Registro Imprese :

| Deleghe            |                          |               |
|--------------------|--------------------------|---------------|
|                    |                          |               |
| Seleziona impresa  | n base a delega ricevuta | Lista deleghe |
| Cerca Impresa (Sp  | editore):                |               |
| CCIAA              | VI 💌                     |               |
| Numero REA         | 86814                    |               |
| C Codice fiscale   | 00239330244              |               |
|                    |                          | Cerc          |
| Dati impresa (Sped | itore)                   |               |

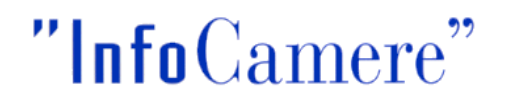

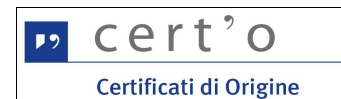

#### 5.2 Tipi di Pratica Telematica

A questo punto l'utente sarà chiamato a specificare il tipo di Pratica da trasmettere alla Camera di Commercio:

Il sistema propone, come valore preimpostato, il tipo pratica "Certificato di Origine", certamente il più utilizzato.

Dal menu a tendina si potrà il tipo di pratica tra quelli previsti ed evidenziati in figura.

| :: Certificato di origine ve                  | ersione 2.5.0                    |               |                  |               | 4              | CERCATT            |
|-----------------------------------------------|----------------------------------|---------------|------------------|---------------|----------------|--------------------|
| <u>Home</u> Cre                               | ea Modello                       | <u>Nuova</u>  | <u>Aperte</u>    | <u>Chiuse</u> | <u>Storico</u> |                    |
| Deleghe                                       |                                  |               |                  |               |                |                    |
| Seleziona impresa                             | in base a deleg                  | a ricevuta    |                  |               |                | Lista deleghe      |
| Cerca Impresa (Sp                             | editore):                        |               |                  |               |                |                    |
| CCIAA                                         | VI 💌                             |               |                  |               |                |                    |
| O Numero REA                                  | 777                              |               |                  |               |                |                    |
| C Codice fiscale                              | 00151740248                      | }             |                  |               |                |                    |
|                                               |                                  |               |                  |               |                | Cerca              |
| Dati impresa (Sped                            | litore)                          |               |                  |               |                |                    |
| Denominazione: T                              | IPOGRAFIA ZAU                    | SA DI ZAUSA G | IUSEPPE & C S.N. | с.            |                |                    |
| Comune: SCHIO (\                              |                                  |               | D: 26015         |               |                |                    |
| Indirizzo. VIA SOC                            | CORSO SOCCO                      | KSEITO,, 20 C | <b>IP.</b> 30013 |               |                |                    |
| Selezionare il tipo j                         | pratica                          |               |                  |               |                |                    |
| Certificato di Origine                        | 9                                | •             |                  |               |                |                    |
| Certificato di Origine                        | 3                                |               |                  |               |                |                    |
| Denuncia di Furto -<br>Dichiarazione di Con   | Smarrimento<br>Iferimento Delega | ,   <         |                  |               |                | Avvia compilazione |
| Dichiarazione di Dist<br>Dichiarazione di Rev | ruzione<br>oca Delega            |               | N                |               |                |                    |
| Richiesta Visti - Auto                        | orizzazioni                      |               |                  |               |                |                    |

Effettuata questa scelta si potrà procedere alla predisposizione della Pratica Telematica cliccando sul pulsante **[Avvia Compilazione]** 

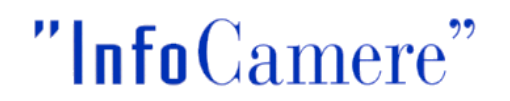

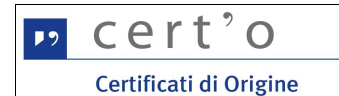

#### 5.2.3 Certificato di Origine

Scelto questo tipo di pratica, il sistema proporrà a video una rappresentazione grafica del formulario cartaceo di riferimento:

| CERTIFICAT                                                                                                    | TO D'ORIGINE                                                                                                    |
|----------------------------------------------------------------------------------------------------|----------------------------------------------------------------------------------------------------|
| 1- Speditore©<br>MANIFATTURA LANE GAETANO NARZOTTO & FIGLI<br>S.F.A. O FIC' DREVENENTE - VIA<br>A. ROSSI, 50 , 36013 - FIOVENE ROCCHETTE (VI)                                                                                                    | COMUNITA' EUROPEA<br>CERTIFICATO D'ORIGINE                                                                                                    |
| 2- Destinatarioù Rubrica<br>Descrizione                                                                                                    | 3- Paese d'origine 🖌 Italiano 🤄 Inglese 🔿 Altro C<br>ITALIA 💽                                                                                                    |
| Paese 4- Indicazioni riguardanti il trasporto (facoltativo) 😡                                                                                                    | 5- Osservazioni 💟                                                                                                    |
|                                                                                                    | Fatturato Totale 🔹 🖬 🖬 Nº Fattura 🚺 Data                                                                                                    |
| 6- Numero d'ordine:marche, numeri, quantità e natura dei o<br><u>Rubrica</u>                                                                                                    | colli; denominazione delle merci 7- Quantità 🝚                                                                                                    |
|                                                                                                    |                                                                                                    |
| 8- Il firmatario:                                                                                                    |                                                                                                    |
| <ul> <li>- RICHIEDE il rilascio di un certificato di origine che attesti che la<br/>- DICHIARA che le indicazioni della presente domanda, nonche<br/>Autorita' o agli organismi ai fini del rilascio di questo certificato<br/>informazioni sono quelle per le quali il certificato e' stato n<br/>regolamentazione relativa alla definizione comune della nazion<br/>- 5'IMPEGNA a presentare, su richiesta delle Autorita' o degli<br/>che tali Autorita' o organismi abilitati ritenessero necessari per</li> </ul> | e merci sopra descritte sono originarie del Paese nel riquadro 3;<br>i i documenti giustificativi presentati e le informazioni fornite alle<br>sono esatti; che le merci alle quali si riferiscono tali documenti o<br>ichiesto; che tali merci soddisfano le condizioni previste dalla<br>e d'origine delle merci;<br>organismi abilitati, i giustificativi e le informazioni supplementari<br>il rilascio del certificato. |
| Il richiedente dichiara inoltre                                                                                                    | <ul> <li>(altro stato della Comunità Euronna)</li> </ul>                                                                                                    |

Il dato "1- **Speditore**" risulta preimpostato (e può essere successivamente modificato) con i dati anagrafici dell'Impresa, fino ad un massimo di 240 caratteri.

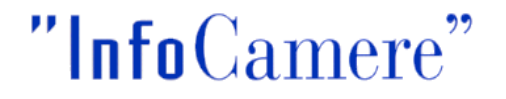

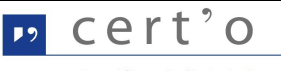

Certificati di Origine

Il dato "2 - **Destinatario**" (Descrizione e Paese) possono essere compilati oppure accedere alla RUBRICA (si aprirà un pop-up) con i dati dei destinatari relativi alle ultime pratiche telematiche inviate ed istruite completamente in Camera di Commercio.

Il dato "6 - **Numero d'ordine:** marche, numeri, quantità e natura dei colli e denominazione delle merci possono essere compilati o anche in questo caso accedendo alla **RUBRICA** (si aprirà un pop-up) con i dati dei prodotti e delle quantità relativi alle ultime pratiche inviate .

Se i dati vengono estratti dalle Rubriche possono essere comunque modificati prima di selezionare il bottone dello **scarica modello base.** 

Ogni spazio del modulo va compilato secondo le esigenze e comunque nel rispetto delle regole di compilazione, distribuite dalle Camere di Commercio e comunque consultabili direttamente da questo pannello cliccando sulle icone presenti in ogni capitolo del Certificato; per ottimizzare la successiva stampa del Certificato si consiglia di non inserire spazi o righe bianche superflue.

**N.B. Fatture** : I campi per inserire gli estremi delle fatture (numero e data) sono utilizzati in fase di istruttoria, ma non sono riportati automaticamente nel campo 5 del certificato d'origine. Possono essere inserite al massimo 50 fatture (utilizzare le espansioni/contrazioni +/-). Se si desidera che gli estremi delle fatture siano presenti nella stampa del certificato, tali dati vanno riportati sia nei campi appositi (N°Fattura e Data) sia all'interno del riquadro 5 (Osservazioni).

**N.B. Fatturato Totale** : Si raccomanda di inserire il fatturato totale senza decimali, <u>inserendo il</u> valore quindi senza né punti né virgole.

**N.B. Paesi d'Origine** : I Paesi d'Origine possono essere inseriti in lingua italiana/inglese/testo libero per un numero massimo di 20 (utilizzare le espansioni/contrazioni +/-)

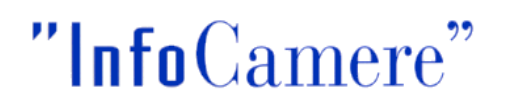

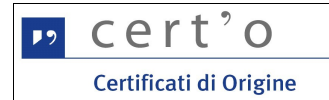

La parte inferiore del medesimo pannello propone gli spazi per l'inserimento delle ulteriori declaratorie previste dalla normativa e presenti nel retro del modello cartaceo di color rosa:

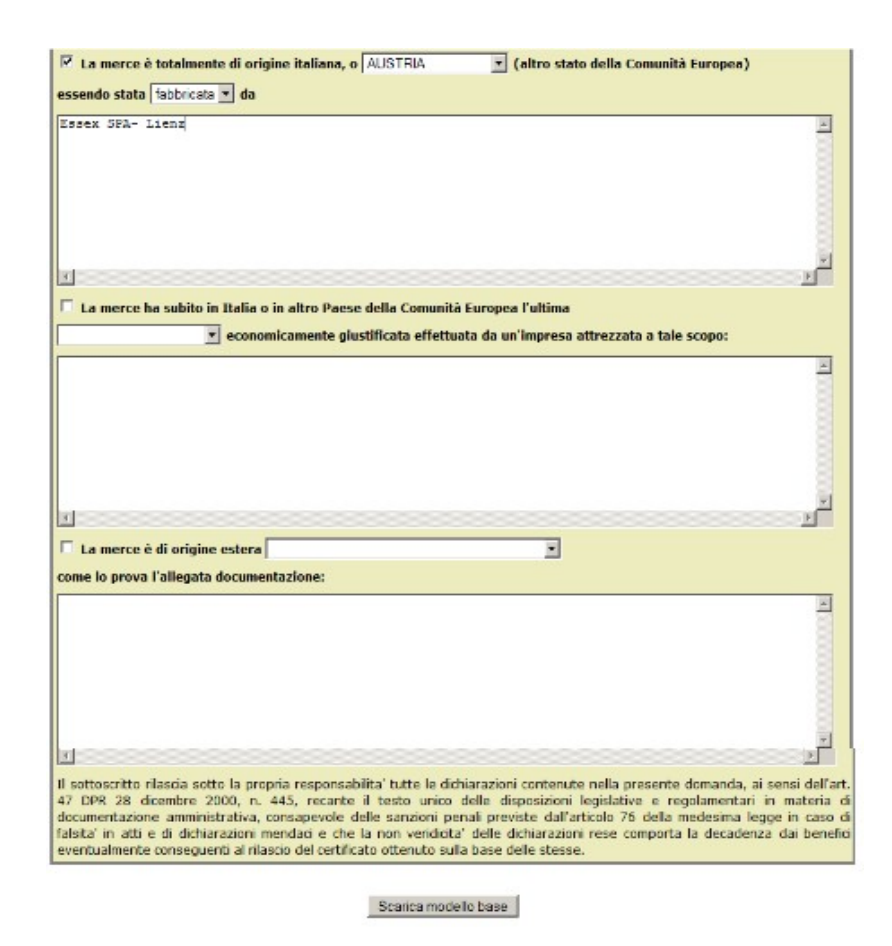

Al termine della compilazione l'operatore cliccherà sul bottone [Scarica modello base].

Nel caso in cui la compilazione risultasse incompleta o errata, il sistema proporrà un'apposita messaggistica che consentirà all'utente di completare con successo l'operazione.

Quando la compilazione del "Modello Base" (ovvero il contenuto informativo sostanziale della pratica) risulterà completa e corretta, la pratica verrà trasformata in un file XML .

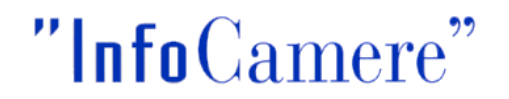

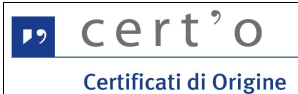

Nel caso in cui si volesse modificare un dato inserito nel modello base prima di firmarlo digitalmente è possibile selezionando il bottone MODIFICA I DATI rientrare nuovamente nel modello e senza dover ricompilare tutti i campi modificare solo quelli di interesse e procedere nuovamente all'operazione SCARICA MODELLO BASE.

| Ø∷ ₩ e b T e l e m a c o InfoCamere :. Spedizione pratiche telematiche nelle Camere di Commerci -                                  | Vindows Internet Explorer                                                    | _ 8 ×    |
|----------------------------------------------------------------------------------------------------|------------------------------------------------------------------------------|----------|
| 🕞 💿 🔻 🔊 http://webtelemaco.intra.infocamere.it/newt/public.htm                                                                     | 💌 🐓 🗙 🔎 Google                                                               | ρ-       |
| File Modifica Visualizza Preferiti Strumenti ?                                                                                     |                                                                              |          |
| 🖕 Preferiti 🛛 🦛 🌄 Siti suggeriti 👻 🔊 HotMall gratuita 😰 Personalizzazione collegamenti 🙋 WindowsMed                                | a 😢 Raccolta Web Slice 🕶                                                     |          |
| 🎉 .: W e b T e l e m a c o InfoCamere :. Spedizione prati                                                                          | 🏠 🔹 🔂 🕜 🖃 🖶 👻 Pagina 🔹 Sicurezza 👻 Strumenti 🔹                               | • • • •  |
| Pratiche Bilanci Strumenti Software Servizi e-gov                                                                                  | MAPPA GUIDA CONTATTACI ESCI<br>VISURE, BILANCI E PROTESTI SPORTELLO PRATICHE |          |
| Sportelli Telematici   Servizi Software House                                                                                      | ST11111 Quida Illesci                                                        |          |
| Il download del file dovrebbe avvenire automaticamente. Qualora<br>Dopo aver scaricato il file è necessario firmarlo digitalmente. | non dovesse succedere, premere <u>qui</u> .                                  |          |
| Per trasmettere il file firmato premere "Continua"<br>Per creare un nuovo modello premere "Nuovo Modello"                          |                                                                              |          |
| Modifica i dati Continua                                                                                                    | Nuovo modelio                                                                |          |
| Copyright © InfoCamere S. C. p. A Tutti i diritti riservati - P.IVA                                                                | 02313821007 - Camere di Commercio d'Italia                                   |          |
| Fine                                                                                                    | Siti attendibili                                                             | 00% - // |
| 🛃 Start 🔰 🍘 🕲 🧿 🍪 💿 🤍 🖄 🧿 Posta in ar 👹 Progetto 0 🖹 MU-Attore 🌘                                                                   | : WebT 🕘 Download 🛛 🕞 Composizio 🛛 😣 🕷 🛃 🛃 🕸 🥸                               | 11.42    |

Quando la compilazione risulta completa e corretta, il processo di predisposizione della Pratica proseguirà con la firma digitale del "Modello Base" (cfr. par. 5.3)

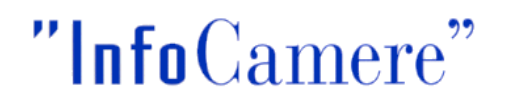

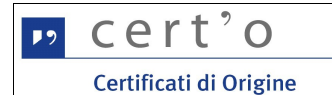

#### 5.2.4 Richiesta Visti - Autorizzazioni

Questo tipo di pratica consente di trasmettere alla Camera di Commercio uno o più documenti sul quale si desidera sia apposto un visto e/o una legalizzazione.

| :: Certificato di origine versione 2.5.0                     | CATT © <u>Guida</u> III <u>Esci</u> |
|--------------------------------------------------------------|-------------------------------------|
| Home <u>Crea Modello Nuova Aperte Chiuse Storico</u>         |                                     |
| Impresa che richiede visti e/o autorizzazioni                |                                     |
| Denominazione: TIPOGRAFIA ZAUSA DI ZAUSA GIUSEPPE & C S.N.C. |                                     |
| Comune: SCHIO (VI)                                           |                                     |
| Indirizzo: VIA SOCCORSO SOCCORSETTO,, 26 CAP: 36015          |                                     |
| Riferimenti richiesta<br>Estremi Soggetto Richiedente        |                                     |
| Zausa Giuseppe                                               |                                     |
| Note Richiesta                                               |                                     |
| Documentazione aggiuntiva per l'estero                       |                                     |
|                                                              |                                     |
|                                                              |                                     |
|                                                              | continua                            |

Va compilato il campo "Estremi Soggetto richiedente".

Premendo il tasto **[Continua]** il processo di predisposizione della Pratica proseguirà con la firma digitale del "Modello Base" (cfr. par. 5.3).

Va allegata alla pratica tutta la documentazione da vistare o legalizzare (cfr. par. 6.1), e all'atto dell'invio, come già avviene per le richieste dei certificati d'origine, il sistema richiede di specificare il numero di visti o legalizzazioni e l'eventuale invio postale (cfr. par. 6.4).

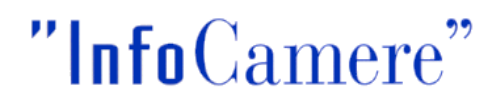

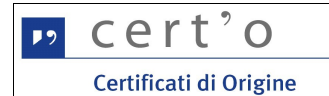

#### 5.2.5 Denuncia di Furto / Smarrimento

Questo tipo di pratica consente di trasmettere alla Camera di Commercio la denuncia di furto o smarrimento di un Certificato di Origine preventivamente già rilasciato all'Impresa.

| Home          | Crea Modello                          | Nuova Aper            | te <u>Chiuse</u>        | Storico               |                      |
|---------------|---------------------------------------|-----------------------|-------------------------|-----------------------|----------------------|
|               |                                       |                       |                         |                       |                      |
|               |                                       |                       |                         |                       |                      |
| Impresa che   | e denuncia il furto/smarr             | imento                |                         |                       |                      |
|               | · · · · · · · · · · · · · · · · · · · |                       |                         |                       | and the state of the |
| ALTRO         | zione: MANIFATTURA LANE               | GAETANO MARZOTTO      | & FIGLI S.P.A. O PIU' B | REVEMEN-TE "MARZO     | TTO" O "GMF" (       |
| Comune: V     | ALDAGNO (VI)                          |                       |                         |                       |                      |
| Indirizzo     |                                       | CHERITA 1 CAR. 260    | 79                      |                       |                      |
| 110111220:    | THE DAKOU STREET U S.MAN              | CONENTIN, I CAP: 300  |                         |                       |                      |
| Formulari o   | ggetto della denuncia                 |                       |                         |                       |                      |
|               |                                       |                       |                         |                       |                      |
|               |                                       |                       |                         |                       |                      |
|               |                                       | Serie N               | lumero                  |                       |                      |
|               |                                       | H 4                   | 104                     |                       |                      |
|               |                                       |                       |                         |                       |                      |
|               |                                       |                       |                         |                       |                      |
|               |                                       |                       |                         |                       |                      |
|               |                                       |                       |                         |                       |                      |
|               |                                       |                       |                         |                       |                      |
|               |                                       |                       |                         |                       |                      |
|               | e è obbligatorio allegare             | alla Pratica Telemati | ca copia della denunc   | ia effettuata alle Au | torità compete       |
| Si ricorda ch |                                       |                       |                         |                       | Orafin               |
| Si ricorda ch |                                       |                       |                         |                       | Continu              |

L'utente ha a disposizione 5 diverse occorrenze "Serie + Numero" (cfr. par. 2.2) da compilare; per questo particolare tipo di pratica il "Modello Base" della pratica telematica è sostanzialmente tutto qui.

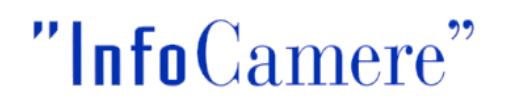

| ₽٥ | cert'o                 |
|----|------------------------|
|    | Certificati di Origine |

#### 5.2.6 Dichiarazione di Distruzione

Questo tipo di pratica consente di trasmettere alla Camera di Commercio la dichiarazione di distruzione di un Certificato di Origine preventivamente già rilasciato all'Impresa.

| Home         | Crea Modello           | Nuova          | Aperte             | Chiuse     | <u>Storico</u> |          |
|--------------|------------------------|----------------|--------------------|------------|----------------|----------|
|              |                        |                | 1110-10-1-         |            |                |          |
| mpresa che   | e denuncia la distruzi | one di Formula | ri del Certificato | ai Origine |                |          |
| Denominaz    | ione: TIPOGRAFIA ZA    | JSA DI ZAUSA G | IUSEPPE & C S.     | N.C.       |                |          |
| Comune: V    | ICENZA (VI)            |                |                    |            |                |          |
| Indirizzo: \ | IA SOCCORSO SOCCO      | DRSETTO,, 26 C | AP: 36100          |            |                |          |
| ormulari o   | ngetto della depuncia  |                |                    |            |                |          |
|              | ggetto deno denomeno   |                |                    |            |                |          |
|              |                        |                |                    |            |                |          |
|              |                        | S              | 777012             |            |                |          |
|              |                        | r<br>F         |                    | _          |                |          |
|              |                        | Ē              |                    | _          |                |          |
|              |                        | Ĺ              |                    | _          |                |          |
|              |                        | Ĺ              |                    | _          |                |          |
|              |                        | Γ              |                    |            |                |          |
|              |                        | 1              |                    |            |                |          |
|              |                        |                |                    |            |                | Castinua |
|              |                        |                |                    |            |                | Conunda  |
|              |                        |                |                    |            |                |          |

Anche per denunciare questo particolare evento l'utente ha a disposizione 5 diverse occorrenze "Serie + Numero" (cfr. par. 2.2) da compilare; per questo particolare tipo di pratica il "Modello Base" della pratica telematica è sostanzialmente tutto qui.

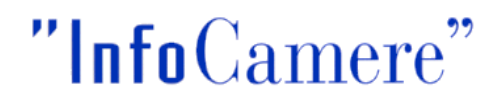

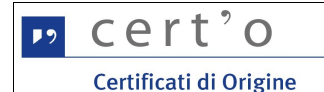

#### 5.2.7 Dichiarazione di Conferimento Delega (solo per Intermediari)

Questo tipo di pratica è riservato a quei particolari Utenti che operano per conto delle Imprese nei confronti delle Camere di Commercio, i cosiddetti Intermediari.

| Home          | Crea Modello          | Nuova            | Aperte          | Chiuse             | Storico         |                          |
|---------------|-----------------------|------------------|-----------------|--------------------|-----------------|--------------------------|
|               |                       |                  |                 |                    |                 |                          |
| Impresa DEI   | LEGANTE               |                  |                 |                    |                 |                          |
| Denominaz     | ione: ROX DENY DI B   | AUCE GIOVANN     | I E C. S.N.C.   |                    |                 |                          |
| Comune: TF    | RISSINO (VI)          |                  |                 |                    |                 |                          |
| Indirizzo: V  | IA ROMA, 120 CAP: 3   | 86070            |                 |                    |                 |                          |
| Impresa DEI   | LEGATA                |                  |                 |                    |                 |                          |
| Codice Fisc   | ale: 02313821007      |                  |                 |                    |                 |                          |
| Denominaz     | ione: INFOCAMERE S    | .C.P.A.          |                 |                    |                 |                          |
| Comune: (     | (RM)                  |                  |                 |                    |                 |                          |
| Indirizzo: ,  | CAP:                  |                  | 1               |                    |                 |                          |
| Informazion   | i delega              | /                |                 |                    |                 |                          |
| Delega con    | ferita dal: 01/01/20  | 10 II fino       | al: 31/12/2012  | 2                  |                 |                          |
| i ricorda che | è obbligatorio aller  | are alla Pratic  | a Telematica (  | onia della dichia  | razione di conf | erimento della delega:   |
| documento     | va redatto su carta i | intestata del de | elegante e firn | nato dal legale ra | oppresentante.  | active decise decised by |
|               |                       |                  | and a first     | and and regard to  |                 | Continua                 |
|               |                       |                  |                 |                    |                 | Continua                 |

L'Utente dovrà impostare le date di inizio e fine del conferimento della delega (vedi figura), coerentemente con quanto riportato in una **dichiarazione di conferimento** (cfr. pagina successiva), che va compilata e sottoscritta a cura del delegante, su carta intestata dell'Impresa, e obbligatoriamente allegata alla Pratica Telematica.

L'invio di questa particolare Pratica Telematica consentirà all'Intermediario (l'**Impresa delegata**) di inoltrare alla Camera di Commercio, fino a scadenza della delega, tutte le istanze relative all'**Impresa delegante**, in particolare le richieste di emissione dei certificati di Origine.

La delega verrà gestita informaticamente dal sistema; <u>in assenza di specifica delega in essere ogni</u> <u>Pratica Telematica relativa ad un'Impresa verrà automaticamente respinta</u>.

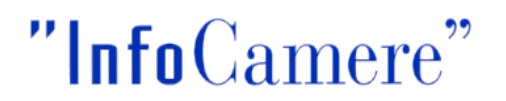

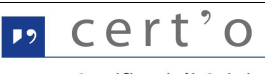

Certificati di Origine

Si propone di seguito lo schema "tipo" di dichiarazione di conferimento delega, da compilare e, come detto, allegare in formato elettronico alla Pratica telematica:

| I/la sottoscritto/a                                                                                                    | <u>.</u>                                                                                                    |
|----------------------------------------------------------------------------------------------------|----------------------------------------------------------------------------------------------------|
| nato a                                                                                                    | il/,                                                                                                    |
| n qualità di Legale Rappresentante dell'impresa                                                                                                    |                                                                                                    |
| CF impresa                                                                                                    |                                                                                                    |
| consapevole, ai sensi dell'art. 76 del D.P.R. n. 445 de                                                                                                    | 2000, delle responsabilità penali cui può andare incon                                                                                                    |
| caso di dichiarazione mendace,                                                                                                    |                                                                                                    |
| AUTORIZZA, in nome e per suo conto, le persone e<br>(Barrare le t                                                                                                    | elencate ai punti 1) e 2) a richiedere:<br>voci e completare)                                                                                                    |
| ogni certificato d'origine e visto per l'estero nece                                                                                                    | essario all'impresa dichiarante e a rendere le dichiar                                                                                                    |
| necessarie a tali fini, fino a revoca da comunicare                                                                                                    | per iscritto alla Camera di Commercio di Bologna;                                                                                                    |
| esclusivamente il Certificato d'Origine n                                                                                                    | , il visto su fattura n                                                                                                    |
| oppure (indicare la certificazione richiesta)                                                                                                    | 14 52 52 CL                                                                                                    |
| e a rendere le dichiarazioni necessarie a tali fini;                                                                                                    |                                                                                                    |
| 1)                                                                                                    |                                                                                                    |
| 1) altro amministratore o dipendente dell'impr                                                                                                    | resa:                                                                                                    |
| COGNOME, NOME E QUALIFICA DEL DELEGATO                                                                                                    | FIRMA AUTOGRAFA ESTESA DEL DELEGATO                                                                                                    |
| 2) spedizioniere autorizzato:                                                                                                    | 80                                                                                                    |
| RAGIONE SOCIALE DELLO SPEDIZIONIERE<br>COGNOME E NOME DEL DELEGATO                                                                                                    | TIMBRO DELLO SPEDIZIONIERE E FIRMA<br>AUTOGRAFA ESTESA DEL DELEGATO                                                                                                    |
|                                                                                                    |                                                                                                    |
|                                                                                                    |                                                                                                    |
| Al sensi del D.Los 196/2003 La informiamo che i dati personali soora riportati                                                                                                    | saranno conservati nei nostro archivio informatico e saranno utilizzati esclusiva                                                                                                    |
| Al sensi dei D.Lgs 196/2003 La informiamo che i dati personali sopra riportati<br>fine dello svolgimento di ogni attività relativa al servizio e per l'invio di materia<br>D.Lgs 196/2003 si rimanda al disposti di cui all'art.7 stesso. Titolare dei trattan<br>All'erro fotocoppia di un documento di ricopposizione | saranno conservati nel nostro archivio informatico e saranno utilizzati esclusiva<br>se informativo e promozionale inerente all'attività dell'Ente. Per i diritti a Voi rise<br>nento del dati è la Camera di Commercio I.A.A. di Bologna.                              |
| Al sensi dei D.Lgs 196/2003 La informiamo che i dati personali sopra riportati<br>Ine deilo svolgimento di ogni attività relativa al servizio e per l'invio di materia<br>D.Lgs 196/2003 si rimanda ai disposti di cui all'art.7 stesso. Titolare dei trattan<br>Allego fotocopia di un documento di riconoscimen       | saranno conservati nei nostro archivio informatico e saranno utilizzati esclusiva<br>ile informativo e promozionale inerente all'attività dell'Ente. Per i diritti a Voi rise<br>nento dei dati è la Camera di Commercio I.A.A. di Bologna.<br>to in corso di validità. |

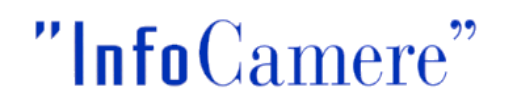

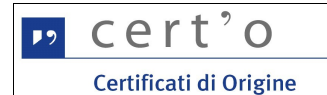

#### 5.2.8 Dichiarazione di Revoca Delega (solo per Intermediari)

Nel momento in cui il rapporto tra Delegante e Delegato venisse ad interrompersi, l'Intermediario è tenuto a darne comunicazione alla Camera di Commercio.

L'Impresa Delegata deve pertanto trasmettere allo Sportello Telematico della Camera di Commercio questo tipo di Pratica:

| Home             | Crea Modello      | Nuova          |        |               |                |          |
|------------------|-------------------|----------------|--------|---------------|----------------|----------|
|                  |                   | MUUTU          | Aperte | <u>Chiuse</u> | <u>Storico</u> |          |
| npresa DELEG     | ANTE              |                |        |               |                |          |
| Denominazion     | e: SWINGER DI FA  | CCHINI ANGELA  |        |               |                |          |
| Comune: VICEN    | NZA (VI)          |                |        |               |                |          |
| Indirizzo: VIA M | MUSCHIERIA, 8 CA  | P: 36100       |        |               |                |          |
| moresa DELEC     | ΔΤΑ               |                |        |               |                |          |
| inpresa Decea    |                   |                |        |               |                |          |
| Codice Fiscale:  | : 02313821007     |                |        |               |                |          |
| Denominazion     | e: INFOCAMERE S.  | C.P.A.         |        |               |                |          |
| Comune: (RM)     | )                 |                |        |               |                |          |
| Indirizzo: , CA  | P:                |                |        | /             |                |          |
|                  |                   |                |        |               |                |          |
| nformazioni de   | elega             |                |        |               |                |          |
| La delega è RE   | EVOCATA a partire | adal: 29/01/20 | 10     |               |                |          |
|                  |                   |                |        |               |                | Continua |
|                  |                   |                |        |               |                |          |

In questo caso l'Utente dovrà impostare semplicemente la data di revoca della delega (vedi figura).

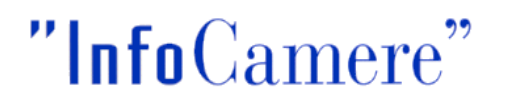

| ₽٩ | cert'o                 |
|----|------------------------|
|    | Certificati di Origine |

#### 5.3 Firma digitale del Modello

Quando la compilazione del "Modello Base" (ovvero il contenuto informativo sostanziale della pratica) risulta completa e corretta, esso viene "tradotto" in un file XML.

| 🖉 : W e h T e L e m a c o InfoCamere : Spedizione pratiche telematiche nelle Camere di Commerci - Windows Internet Explorer  | X       | ۲ |
|----------------------------------------------------------------------------------------------------|---------|---|
| 🚱 🕘 🔻 🔊 http://webtelemaco.intra.infocamere.it/newt/public.htm                                                               | ρ-      | 1 |
| File Modifica Visualizza Preferiti Strumenti ?                                                                               |         |   |
| 🖕 Preferiti 🛛 🖕 🌄 Siti suggeriti 👻 🖻 HotMail gratuita 💰 Personalizzazione collegamenti 👼 WindowsMedia 🙋 Raccolta Web Slice 🔹 |         |   |
| 🍘 :: W e b T e l e m a c o InfoCamere :. Spedizione prati 👌 🔹 📾 🔹 Pagina 🔹 Sicurezza 🔹 Strumenti                             | - 0 - ' | • |
| registroimprese<br>registroimprese<br>Pratiche Bilanci Strumenti Software Servizi e-gov                                      |         | - |
| Sportelli Telematici   Servizi Software House<br>:: Certificato di origine versione 2.4.3                                    |         |   |
|                                                                                                    |         |   |
| Home <u>Crea Modello</u> <u>Nuova</u> <u>Aperte</u> <u>Chiuse</u> <u>Storico</u>                                             |         |   |
| Il download del file dovrebbe avvenire automaticamente. Qualora non dovesse succedere, premere <u>qui</u> .                  |         |   |
| Der tracmettere il file firmate promore "Continue"                                                                           |         |   |
| Per creare un nuovo modello nemera "Nuovo Modello"                                                                           |         |   |
| Modifica i dati Continua Nuovo modello                                                                                       |         |   |
|                                                                                                    |         |   |
| Convict & InfoCamere S. C. p. A Tutti i diritti riservati - R.IVA: 02313821007 - Camere di Commercio d'Italia                |         |   |
| Fine                                                                                                    | .00% •  | 1 |
| 🏄 Start 🛛 🏉 🕲 🥝 🍪 📀 🔹 👌 Posta in arriv 😻 Progetto 090 🖹 MU-Aktore-r3 📝 : WebTel 😻 Download 🛛 🔍 🐏 🗃 🗃 🗞 🧟                     | 10.49   |   |

Il sistema proporrà la maschera standard Windows per effettuare il salvataggio del "Modello Base" (file XML); a questo punto, da un'altra finestra esterna all'applicazione, l'operatore potrà procedere a firmare digitalmente il file così generato, utilizzando il proprio dispositivo di firma ed il relativo software per apporre la firma. Il file firmato avrà come estensione .**p7m** 

Effettuata la firma digitale del file, il processo di predisposizione della pratica telematica potrà proseguire (tasto **[Continua]**) secondo quanto descritto nel successivo Cap. 6.

In alternativa l'operatore si potrà dedicare alla predisposizione di un nuovo "Modello Base", relativo cioè a una differente Pratica, cliccando sul tasto **[Nuovo Modello]** 

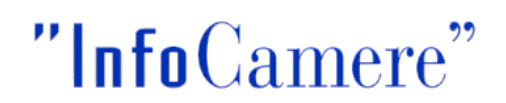

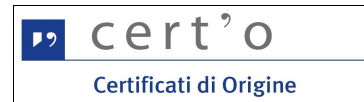

#### 6 Menu NUOVA

Questo menu consentirà la trasmissione della pratica telematica:

| 0244                             |                           |                               |
|----------------------------------|---------------------------|-------------------------------|
| 0244                             |                           |                               |
| 0244                             |                           |                               |
|                                  |                           |                               |
|                                  |                           | Corea                         |
|                                  |                           | Ceica                         |
|                                  |                           |                               |
| A FONTANA S.P.A.                 |                           |                               |
|                                  |                           |                               |
| 36020                            |                           |                               |
|                                  |                           |                               |
|                                  |                           |                               |
|                                  | a                         |                               |
|                                  |                           |                               |
| ficati di Origine (cciaa di prov | a) - Vicenza 💌            | b                             |
|                                  | Se Se                     | elezionare la sede distaccata |
|                                  |                           |                               |
|                                  |                           |                               |
|                                  | A FONTANA S.P.A.<br>36020 | A FONTANA S.P.A.<br>36020     |

Provenendo dal menu "Crea Modello" (cfr. par. 5), questa maschera risulterà completamente precompilata; in caso contrario, accedendo direttamente al menu "Nuova", occorrerà ripetere le operazioni precedentemente effettuate: individuazione dello **Speditore** (sezione "Cerca Impresa"), selezione del **Tipo Pratica**, selezione dello **Sportello di Destinazione** [a] che identifica la Camera di Commercio destinataria) e, se gestito dalla Camera stessa, lo specifico Ufficio (Sede distaccata) [b] presso il quale il Certificato di Origine dovrà essere ritirato.

In ogni caso, l'operatore dovrà individuare nella propria stazione di lavoro il file precedentemente generato, salvato e firmato digitalmente; l'individuazione sarà resa più semplice se viene mantenuto (ma non è obbligatorio) al momento della firma il nome impostato automaticamente dal sistema, (contiene il Numero REA dell'Impresa [c] e la data di creazione [d], in formato aaaa-mm-gg).

Effettuate queste operazioni il processo continuerà cliccando il bottone [Avvia creazione]

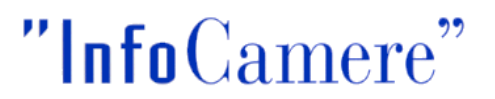

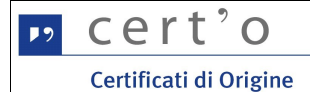

Il pannello che segue propone in forma sintetica tutte le informazioni principali della pratica in preparazione:

|                                                                     | MAPPA         | GUIDA              | ONTATIACI               | ESCI     |
|---------------------------------------------------------------------|---------------|--------------------|-------------------------|----------|
| registroimprese 🚃                                                   | VISURE,       | BILANCI E PROTESTI | SPORTELLO               | PRATICHE |
| Telemaco                                                            |               |                    |                         |          |
| A Pratiche Bilanci Strumenti Software Servizi e-gov                 |               |                    |                         |          |
| Sportelli Telematici   Servizi Software House                       |               |                    |                         |          |
| Certificato di origine versione 2.4.3                               |               | 8                  | тооообх 🧕               | Guida    |
|                                                                     | 01.1          |                    |                         |          |
| Home Crea Modello Nuova Aperte                                      | Chiuse        | Storico            |                         |          |
|                                                                     |               |                    |                         |          |
| Allega   Annotazioni   Salva Pratica   Invia Pratica                |               |                    | Indietro                | Annulla  |
|                                                                     |               |                    |                         |          |
| Scheda dettaglio pratica: M11A28W4719                               |               |                    |                         |          |
| Tino Pratica: Certificato di Origine                                |               |                    |                         |          |
| npo Pratea, ceraicato a origine                                     |               |                    |                         |          |
| Denominazione: VEIGROUP SRL                                         |               |                    |                         |          |
| Codice Fiscale: 00882610249                                         |               |                    |                         |          |
| Mittente: Infocamere                                                |               |                    |                         |          |
| Aporta in data: 29-10-2011                                          |               |                    |                         |          |
| Aperta in data: 20-10-2011                                          |               |                    |                         |          |
| Sportello: PROVA INFOCAMERE - Sportello Certificazioni per l'Estero |               |                    |                         |          |
| Ufficio destinazione: Sede principale provincia ST                  |               |                    |                         |          |
| Annotazioni mittente:                                               |               |                    |                         |          |
|                                                                     |               |                    |                         |          |
| Lista Allegati:                                                     |               |                    |                         |          |
| elemento trovato.                                                   |               |                    |                         |          |
| Descrizione                                                         | Tipo Allegato | Allegato il        | Ope                     | razioni  |
| Modello base                                                        |               |                    |                         | lines    |
| Firmatario:                                                         | MOB_MOB       | 28-10-2011         | 22:47:22 Visua<br>Scari |          |
|                                                                     |               |                    |                         |          |

Le azioni che possono essere intraprese sono quelle visibili in figura:

• Allega

permette di allegare documenti informatici (files) alla Pratica in lavorazione

- Annotazioni consente di allegare alla Pratica in lavorazione un testo libero per comunicare alla Camera di Commercio informazioni che l'utente ritiene utili per la fase di istruttoria
- Salva Pratica la Pratica in lavorazione può essere "congelata", ovvero temporaneamente archiviata prima della spedizione
- Invia Pratica la Pratica Telematica viene trasmessa allo Sportello Camerale

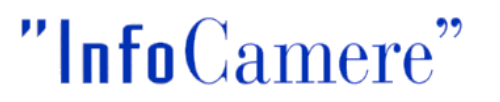

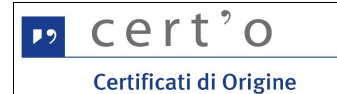

#### 6.1 Allega

Propone una maschera attraverso la quale poter allegare i documenti informatici (files) richiesti dalla Camera di Commercio per l'istruttoria della Pratica Telematica in lavorazione

| Pratiche Bilanci Strumenti So     Sportelli Telematici   Servizi Software H     Certificato di origine versione 2.4.3                                                                                                    | ftware Servizi                                                                | e-gov                                                                                                    | E, BILANCI E PROTES                                | TI SPORTEL      | Guida              |
|----------------------------------------------------------------------------------------------------|-------------------------------------------------------------------------------|----------------------------------------------------------------------------------------------------|----------------------------------------------------|-----------------|--------------------|
| Home Crea Modello Nuov                                                                                                    | a Ape                                                                         | rte <u>Chiuse</u>                                                                                                    | <u>Storico</u>                                     |                 |                    |
| Allega   Annotazioni   Salva Pratica   I                                                                                                    | nvia Pratica                                                                  |                                                                                                    |                                                    | <u>Indietro</u> | o   <u>Annulla</u> |
| Tipo Pratica: Certificato di Origine<br>Denominazione: VEIGROUP SRL                                                                                                    |                                                                               |                                                                                                    |                                                    |                 |                    |
| Codice Fiscale: 00882610249                                                                                                    | Home Cre                                                                      | a Modello Nuova                                                                                                    | Aperte <u>Ch</u>                                   | iuse            |                    |
| Codice Fiscale: 00882610249<br>Mittente: Infocamere                                                                                                    | Home Cre                                                                      | a Modello Nuova                                                                                                    | Aperte Ch                                          | iuse            | Indi               |
| Codice Fiscale: 00882610249<br>Mittente: Infocamere<br>Aperta in data: 28-10-2011                                                                                                    | Home Cre                                                                      | a Modello Nuova                                                                                                    | Aperte Ch                                          | iuse            | Indi               |
| Codice Fiscale: 00882610249<br>Mittente: Infocamere<br>Aperta in data: 28-10-2011<br>Sportello: PROVA INFOCAMERE - Sportell                                                                                                    | Home Cre<br>GESTIONE ALLEGATO<br>Nome file                                    | a Modello Nuova<br>D: inserimento allegato<br>C:Users\Formazione\Desktop\                                                                     | Aperte Ch                                          | iuse            | l Indi<br>Sfoglia. |
| Codice Fiscale: 00882610249<br>Mittente: Infocamere<br>Aperta in data: 28-10-2011<br>Sportello: PROVA INFOCAMERE - Sportell<br>Ufficio destinazione: Sede principale pro<br>Annotazioni mittente:                                        | Home Cre<br>GESTIONE ALLEGATO<br>Nome file<br>Descrizione<br>Codice documento | a Modello Nuova<br>D: inserimento allegato<br>C:Users\Formazione\Desktop\<br>fattura pdf<br>FAE - Fattura di Esportazione<br>Allega e continu | Aperte Ch<br>attura.pdf<br>•<br>a Allega e termina | Annula          | l Indi<br>Sfoglia. |
| Codice Fiscale: 00882610249<br>Mittente: Infocamere<br>Aperta in data: 28-10-2011<br>Sportello: PROVA INFOCAMERE - Sportell<br>Ufficio destinazione: Sede principale pro<br>Annotazioni mittente:<br>ista Allegati:                      | Home Cre<br>GESTIONE ALLEGATO<br>Nome file<br>Descrizione<br>Codice documento | a Modello Nuova<br>D: inserimento allegato<br>C:/Users\Formazione\Desktop\<br>fatura pdf<br>FAE - Fattura di Esportazione<br>Allega e continu | Aperte Ch<br>attura.pdf<br>-<br>a Allega e termina | Annula          | Indi               |
| Codice Fiscale: 00882610249<br>Mittente: Infocamere<br>Aperta in data: 28-10-2011<br>Sportello: PROVA INFOCAMERE - Sportell<br>Ufficio destinazione: Sede principale pro<br>Annotazioni mittente:<br>ista Allegati:<br>elemento trovato. | Home Cre<br>GESTIONE ALLEGATO<br>Nome file<br>Descrizione<br>Codice documento | a Modello Nuova<br>D: inserimento allegato<br>C:Users\Formazione\Desktop\<br>fattura pdf<br>FAE - Fattura di Esportazione<br>Alega e continu  | Aperte Ch<br>attura.pdf<br>a Allega e termina      | Annula          | l Indi             |

Ogni file da allegare va ricercato (bottone **[Sfoglia..]**), ne va fatta un'opportuna descrizione a testo libero (in questo campo il sistema propone il nome del file, comunque modificabile magari per inserirne una più parlante) e catalogato scegliendo l'opportuno codice dalla lista proposta.

Si consiglia di trasmettere unicamente allegati del tipo:

- files .PDF
- files immagini, con estensioni .jpg o .tif
- files firmati digitalmente, con estensione .p7m

Per allegare un ulteriore file cliccare sul bottone **[Allega e continua]**, altrimenti chiudere l'operazione cliccando su **[Allega e termina]**; il sistema proporrà la Scheda Dettaglio Pratica (in secondo piano, in figura) opportunamente aggiornata.

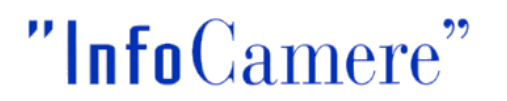

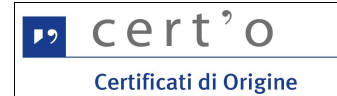

#### 6.2 Annotazioni

Tramite questa funzione viene data la possibilità all'Utente di trasmettere, assieme alla pratica, un breve testo libero per fornire alla Camera di Commercio ulteriori informazioni ritenute utili per l'istruttoria camerale:

| •                                                                                                    |                                  | MAPPA                     | GUIDA                   | CONTATTACI                                     | ESCI                     |
|----------------------------------------------------------------------------------------------------|----------------------------------|---------------------------|-------------------------|------------------------------------------------|--------------------------|
| registroimprese                                                                                                    | aco                              | VISURE, B                 | BILANCI E PROTE         | SPORTELLO                                      | PRATICHE                 |
| Pratiche Bilanci Strumenti Soft                                                                                                    | ware Servizi e-gov               |                           |                         |                                                |                          |
| Sportelli Telematici   Servizi Software Ho                                                                                                    | use                              |                           |                         |                                                |                          |
| Certificato di origine versione 2.4.3                                                                                                    |                                  |                           |                         | T00006X Q                                      | Guida Es                 |
| Home Crea Modello Nuova                                                                                                    | Aperte                           | <u>Chiuse</u>             | <u>Storico</u>          |                                                |                          |
| <u>Allega</u>   <u>Annotazioni</u>   <u>Salva Pratica</u>   <u>In</u>                                                                                                  | <u>via Pratica</u>               |                           |                         | <u>Indietro</u>                                | Annulla                  |
|                                                                                                    | Certificato d'Origine - I        | Mozilla Firefox           |                         |                                                | 23                       |
| Scheda dettaglio pratica: M11A28W4719                                                                                                    | praticacdor.infocan              | nere.it/ptco/common,      | /DettaglioPratica/      | ApertaNote.action?r                            |                          |
| Tipo Pratica: Certificato di Origine                                                                                                    | Annotazioni                      |                           |                         |                                                |                          |
| Denominazione: VEIGROUP SRL                                                                                                    | Note libere ch<br>Camera di Comm | ne l'impresa vu<br>mercio | ole trasmet             | tere alla                                      |                          |
| Codice Fiscale: 00882610249                                                                                                    |                                  |                           |                         |                                                |                          |
| Mittente: Infocamere                                                                                                    |                                  |                           |                         |                                                |                          |
| Aperta in data: 28-10-2011                                                                                                    |                                  | [                         |                         |                                                |                          |
| Aperta in data. 20 10 2011                                                                                                    |                                  | Salva anno                | tazioni                 |                                                |                          |
| Sportello: PROVA INFOCAMERE - Sportello C                                                                                                    |                                  |                           |                         |                                                |                          |
| Ufficio destinazione: Sede principale provin                                                                                                    | ncia ST                          |                           |                         |                                                |                          |
|                                                                                                    |                                  |                           |                         |                                                |                          |
| Annotazioni mittente:                                                                                                    |                                  |                           |                         |                                                |                          |
| Annotazioni mittente:                                                                                                    |                                  |                           |                         |                                                |                          |
| Annotazioni mittente:<br>Lista Allegati:                                                                                                    |                                  |                           |                         |                                                |                          |
| Annotazioni mittente:<br>Lista Allegati:<br>2 elementi trovati e visualizzati                                                                                          |                                  |                           |                         |                                                |                          |
| Annotazioni mittente:<br>Lista Allegati:<br>2 elementi trovati e visualizzati<br>Descrizione                                                                           |                                  | Tipo Allegato             | Allegato i              | l Ope                                          | razioni                  |
| Annotazioni mittente:<br>Lista Allegati:<br>2 elementi trovati e visualizzati<br>Descrizione<br>Modello base<br>Firmatario:<br>FORMICA FEDERICO Codice Fiscale: FRMFRO | C72M30A462U                      | Tipo Allegato             | Allegato 1<br>28-10-201 | 1 0pe<br>1 22:47:22 <u>Visu</u><br><u>Scar</u> | razioni<br>alizza<br>ica |

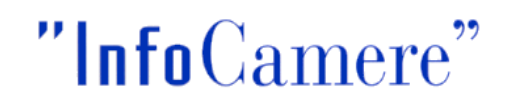

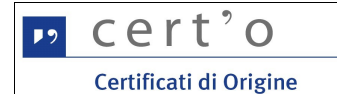

#### 6.3 Salva Pratica

In qualsiasi momento l'operatore può "congelare" la pratica in lavorazione per dedicarsi ad altro:

Cliccando su [Salva Pratica] il sistema proporrà la seguente lista:

che propone le pratiche generate ma, per qualche motivo, non ancora trasmesse allo Sportello camerale; la medesima lista è ottenibile in qualsiasi momento dal menu APERTE (cfr. cap. 7)

|                            | troimprese                                                           | MAPPA GUIDA                           | CONTATTACI ESCI                  |
|----------------------------|----------------------------------------------------------------------|---------------------------------------|----------------------------------|
|                            | tiche    bilanci    Strumenti Software    Servizi e-gov              |                                       |                                  |
| :: Certificato di orig     | ine versione 2.4.3                                                   |                                       | 8 0 I                            |
| in continuate of eng       |                                                                      |                                       | T00006X Guida Esci               |
| Home                       | Crea Modello Nuova Aperte                                            | Chiuse Storico                        |                                  |
| <u>Allega</u>   <u>Ann</u> | otazioni   <u>Salva Pratica</u>   <u>Invia Pratica</u>               |                                       | <u>Indietro</u>   <u>Annulla</u> |
| Scheda detta               | glio pratica: M11A28W4719                                            |                                       |                                  |
| Tipo Pratica:              | : Certificato di Origine                                             |                                       |                                  |
| Denominaz                  | •                                                                    | MAPPA GU                              | IDA CONTATTACI ESCI              |
| Codice Fisc                | registroimprese                                                      | VISURE, BILANC                        | SPORTELLO PRATICHE               |
| Mittente: 1                | Pratiche Bilanci Strumenti Software Servizi e-go                     |                                       |                                  |
| Aperta in d                | Sportelli Telematici   Servizi Software House                        |                                       |                                  |
| Sportello:                 | :: Certificato di origine versione 2.4.3                             |                                       | Stoooos Oguida                   |
| Ufficio dest               | Home Crea Modello Nuova Aperte                                       | Chiuse                                | Storico                          |
| Annotazion                 |                                                                      |                                       |                                  |
| Lista Allegat              | Ricerca pratica                                                      |                                       |                                  |
| Descrizione<br>Modello     | Filtro: nessun filtro Valore:                                        | Cerca                                 |                                  |
| Firmati<br>FORM            | Lista Pratiche Aperte:                                               |                                       | Storico                          |
|                            | 42 elementi trovati, visualizzati da 1 a 10. Pagine: [Prima/Preceder | ite] 1, <u>2,3,4,5 [ Successiva</u> / | (Ultima]                         |
| fattura.                   | Codice Pratica Tipo Pratica Codice Fiscale Denominazione             |                                       | Sportello <u>Aperta</u>          |
|                            | M11A28W4719 Origine 00882610249 VEIGROUP SRL                         |                                       | PROVA 28-10-2011                 |

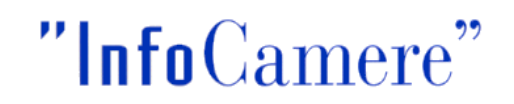

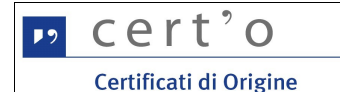

#### 6.4 Invia pratica

Nel momento in cui la pratica è considerata completa (modello-base + allegati + annotazioni libere) l'operatore può attivare la trasmissione telematica agendo sul bottone **[Invia pratica]**:

| Tipo allegato                              | Descrizione allegato                                    | Copie Visti Autentic |
|--------------------------------------------|---------------------------------------------------------|----------------------|
| Modello Base                               | Certificato di Origine                                  |                      |
| Fattura di Acquisto                        | denunce.pdf                                             | 0 0                  |
| 🗏 Proforma 🔵                               |                                                         |                      |
| <b>Proforma</b><br>Richiesta di rilascio d | lel certificato dietro presentazione di fatture proforr | ma                   |

Prima dell'invio effettivo l'operatore è chiamato a specificare

- il numero di copie, visti ed autentiche del CdO di cui necessita
- · l'indicazione se apporre o meno il visto camerale su uno o più fra i documenti allegati
- l'indicazione se apporre il timbro di autentica della firma dell'impiegato camerale, su uno o più dei documenti allegati

Per ogni scelta effettuata il costo finale della Pratica (evidenziato in figura) si aggiornerà sulla base dei Diritti di Segreteria previsti per ognuna delle singole voci : Copie del CdO, Visti ed Autentiche.

L'operatore può anche selezionare il check box con la richiesta di Certificato Proforma.

Alcune Camere prevedono un servizio di consegna della documentazione tramite invio postale, in tal caso l'operatore può selezionare il check box con la richiesta di Invio Postale (l'applicazione non gestisce il costo della postalizzazione che sarà in carico alla Camera).

Come riportato sotto tale richiesta, richiedendo tale servizio esonera da ogni responsabilità derivante da eventuale ritardi o disguidi legati alla spedizione.

Si raccomanda infine, come già evidenziato precedentemente (cfr. par. 3), di aggiornare correttamente il campo "Indirizzo" nella maschera di "COMPLETAMENTO DELLA REGISTRAZIONE"

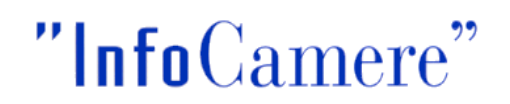

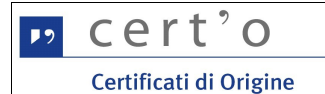

Cliccando sul bottone **[Conferma e Invia]** il sistema informerà l'utente del successo dell'operazione portando l'Utente nella sezione delle pratiche CHIUSE, cioè inviate al Sistema Camerale (cfr. cap. 8)

| regi                               | stroimpres                          | Se elema<br>Strumenti Softw<br>Gervizi Software Hou | rare Servizi e-gov     | VISURE, BILA           | GUIDA         | CONTATTACI           | ESCI             |
|------------------------------------|-------------------------------------|-----------------------------------------------------|------------------------|------------------------|---------------|----------------------|------------------|
| : Certificato di or<br><u>Home</u> | igine versione 2.4.3<br>Crea Modell | o <u>Nuova</u>                                      | Aperte                 | Chiuse                 | Storico       | тооообх 🥝            | Suida AEsc       |
| • La pratic                        | ca M11A28W471                       | 9 è stata inviat                                    | a con successo         |                        |               |                      |                  |
| Ricerca prat                       | ica<br>ssun filtro ▼                |                                                     | Valore:                | Cer                    | са            |                      |                  |
| Lista Pratich                      | e Chiuse:                           | ida 1 a 10. Dagi                                    | an Drima/Drocodonto    | 112245670[0            | uccessive/ 11 | (time)               |                  |
| 102 elementi t                     | Tovati, visualizzat                 | . da i a io. Payı                                   | ie. [Plilla/Piecedente | 1 1/2/3/3/3/0/2/0 [ 30 |               | Informa<br>dallo spo | zioni<br>ortello |
| Codice Pratica                     | Tipo Pratica                        | Codice Fiscale                                      | Denominazione          | Spedita                | Sportello     | Stato                |                  |
| M11A28W4719                        | Certificato di<br>Origine           | 00882610249                                         | VEIGROUP SRL           | 28-10-2011             | PROVA         | Aperta               |                  |
| M11A28M1932                        | Certificato di<br>Origine           | 00882610249                                         | VEIGROUP SRL           | 28-10-2011             | PROVA         | Chiusa               |                  |
| M11428I 5040                       | Certificato di                      | 00882610240                                         | VEIGROUD SRI           | 28-10-2011             | DROVA         | Annullata            |                  |

Dopo l'invio della pratica, quest'ultima può essere:

- Chiusa con stato "Aperta" : se ha superato tutti i controlli automatici ed è pronta ad essere istruita dalla Camera;
- **Respinta per problemi formali**: in tal caso è riportata subito nella lista delle pratiche CHIUSE nello stato "Respinta", gli importi sono automaticamente riaccreditati ed è necessario compilare ex novo la pratica;
- in "Richiesta di Rettifica": in tal caso si trova in coda alla sezione "APERTE" ed è necessario, come riportato nel campo "Annotazioni sportello", aggiornare gli allegati corretti.
- Respinta durante l'istruttoria delle Camera: in tal caso dopo essere stata in un primo momento nella lista "CHIUSA" con esito positivo viene aggiornata nello stato "RESPINTA", gli importi sono automaticamente riaccreditati ed è necessario compilare ex novo la pratica.

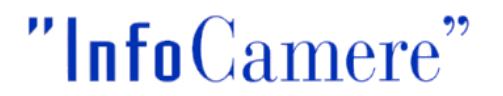

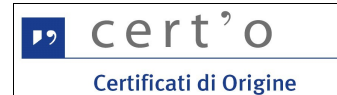

#### 7 Menu APERTE

Questa funzione espone sia la lista delle Pratiche "in lavorazione", non ancora trasmesse allo Sportello telematico della Camera di Commercio, che quelle con "Richieste di Rettifica":

| <b>Fi</b> regi              | stroimpres                                                          | Se <b>ku</b> elema | VISURE, BILAN                                                                          | NCI E PROTESTI | ORTELLO PRATICHE |
|-----------------------------|---------------------------------------------------------------------|--------------------|----------------------------------------------------------------------------------------|----------------|------------------|
| Sport<br>Certificato di ori | atiche    Bilanci  <br>telli Telematici   S<br>igine versione 2.4.3 | Strumenti Softw    | are Servizi e-gov                                                                      | & тоос         | 006X 💁Guida 🗐e   |
| Home                        | Crea Model                                                          | o <u>Nuova</u>     | Aperte <u>Chiuse</u>                                                                   | <u>Storico</u> |                  |
| Ricerca prati               | ica                                                                 |                    |                                                                                        |                |                  |
| Filtro: ne:                 | ssun filtro 🔻                                                       |                    | Valore: Cerc                                                                           | а              |                  |
| Lista Pratich               | e Aperte:                                                           | da é a 10. Dacia   | - Dim-Presedentel 4 3 3 4 5 5 Cusseen                                                  | - ( ) (bins al |                  |
| Codice Pratica              | Tipo Pratica                                                        | Codice Fiscale     | Denominazione                                                                          | Sportello      | Aperta           |
| M11922K5950                 | Dichiarazione di<br>Revoca Delega                                   | 02313821007        | INFOCAMERE SOCIETA' CONSORTILE DI<br>INFORMATICA DELLE CAMERE DI COMMERCIO<br>ITALIANE | PROVA          | 22-09-2011       |
| M11922K3910                 | Certificato di<br>Origine                                           | 02313821007        | INFOCAMERE - SOCIETA' CONSORTILE DI<br>INFORMATICA DELLE CAMERE DI COMMERCIO ITA       | PROVA          | 22-09-2011       |
| M11913R2009                 | Certificato di<br>Origine                                           | 00166580241        | MANIFATTURA LANE GAETANO MARZOTTO & FIG<br>S.P.A. O PIU' BREVEMEN                      | GLI PROVA      | 13-09-2011       |
|                             |                                                                     |                    |                                                                                        |                |                  |

Le pratiche in "Richiesta di Rettifica" sono riportate in coda alla lista delle pratiche aperte, come nell'esempio:

| M15A20Q3544                   | Richiesta visti e<br>autorizzazioni           | 00646730242      | адарарарар                                                                | PROVA                | 20-10-2015           |
|-------------------------------|-----------------------------------------------|------------------|---------------------------------------------------------------------------|----------------------|----------------------|
| 43 elementi tro               | vati, visualizzati o                          | da 1 a 10. Pagir | ne: [Prima/Precedente] 1, <u>2,3,4,5</u> [ <u>Succes</u>                  | siva/ <u>Ultima]</u> |                      |
| Lista Pratiche                | e con Richiesta di                            | Rettifica:       |                                                                           |                      |                      |
| 1 elemento tro                | vato.                                         |                  |                                                                           |                      |                      |
|                               |                                               | Caller Finale    |                                                                           |                      |                      |
| Codice Pratica                | <u>Tipo Pratica</u>                           | Cource Fiscale   | Denominazione                                                             | Sportello            | Aperta               |
| Codice Pratica<br>M15417M4102 | <u>Tipo Pratica</u><br>Certificato di Origine | 00180910242      | Denominazione<br>CASEIFICIO SOCIALE SAN VITO POVOLARO<br>SOC.COOP. A R.L. | PROVA                | Aperta<br>17-04-2015 |

Cliccando sul Codice Pratica (codice presentato nella prima colonna a sinistra) l'operatore può riprendere a lavorare sulla pratica precedentemente "lavorata", oppure per le pratiche in "Richiesta di rettifica" consultare il campo "Annotazioni sportello", aggiornare gli allegati corretti e re inviare la pratica.

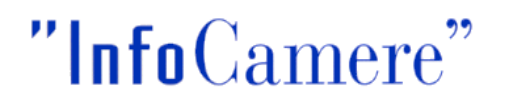

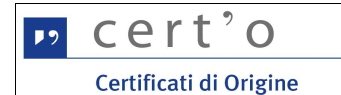

#### 8 Menu CHIUSE

La lista propone l'elenco delle pratiche già trasmesse alla Camera di Commercio e istruite dalla stessa da meno di 2 anni. Successivamente le pratiche vengono spostate in automatico dal sistema nella sezione Storico.

| regis               | stroimpres                | e Telema            | co<br>are Servizi e-gov                                    | VISURE, BILA           | GUIDA (             |                               | ESCI             |
|---------------------|---------------------------|---------------------|------------------------------------------------------------|------------------------|---------------------|-------------------------------|------------------|
| Certificato di orio | aine versione 2.4.3       | ervizi Software Hou | se                                                         |                        | A                   |                               |                  |
| <u>Home</u>         | <u>Crea Modella</u>       | <u>Nuova</u>        | <u>Aperte</u> Ch                                           | iuse                   | <u>Storico</u>      |                               |                  |
| Filtro: nes         | sun filtro 🔻              |                     | Valore:                                                    | Cerc                   | a                   |                               |                  |
| 162 elementi tr     | ovati, visualizzati       | da 1 a 10. Pagir    | ne: [Prima/Precedente] 1, <u>2,3,4</u>                     | . <u>,5,6,7,8 [ Su</u> | <u>ccessiva/ Ul</u> | tima]<br>Informa<br>dallo spo | zioni<br>ortello |
| Codice Pratica      | <u>Tipo Pratica</u>       | Codice Fiscale      | <u>Denominazione</u>                                       | <u>Spedita</u>         | Sportello           | Stato                         |                  |
| M11A28W4719         | Certificato di<br>Origine | 00882610249         | VEIGROUP SRL                                               | 28-10-2011             | PROVA               | Aperta                        |                  |
| M11A28M1932         | Certificato di<br>Origine | 00882610249         | VEIGROUP SRL                                               | 28-10-2011             | PROVA               | Chiusa                        |                  |
| M11A28L5940         | Certificato di<br>Origine | 00882610249         | VEIGROUP SRL                                               | 28-10-2011             | PROVA               | Annullata                     |                  |
| M11A2005214         | Certificato di            | 00166580241         | MANIFATTURA LANE GAETANO<br>MARZOTTO & FIGLI S.P.A. O PIU' | 20-10-2011             | PROVA               | Respinta                      |                  |

Particolarmente interessante in questa lista è il significato del campo "Stato Sportello" (prima colonna a destra); esso può assumere diversi valori a seconda dello stato di avanzamento dell'istruttoria della singola pratica.

Gli stati previsti sono i seguenti:

• Aperta

la pratica è stata inviata, è correttamente pervenuta allo sportello telematico, ma non è ancora stata presa in carico dalla Camera di Commercio

• Chiusa

la pratica è stata istruita dalla Camera di Commercio; l'istruttoria ha avuto esito positivo

• Respinta

la pratica è stata istruita dalla Camera di Commercio; l'istruttoria ha avuto esito negativo

• Annullata

pratica generata dall'utente ma annullata, ancor prima della trasmissione telematica

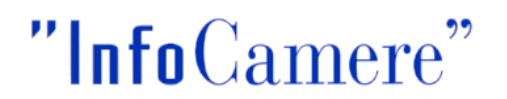

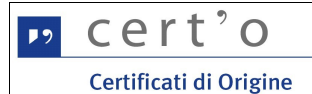

Dalla lista delle pratiche Chiuse, cliccando sul Codice Pratica si ottiene la seguente schermata riepilogativa

| _•                                                                                      | МАРРА               | GUIDA          | CONTATTAC              | I ESCI                 |
|-----------------------------------------------------------------------------------------|---------------------|----------------|------------------------|------------------------|
| registroimprese                                                                         | VISURE, E           | BILANCI E PROT | ESTI SPORTEL           | LO PRATICHE            |
| Pratiche Bilanci Strumenti Software Servizi e-go                                        | 2                   |                |                        |                        |
| Sportelli Telematiri   Servizi Software House                                           | . 1                 |                |                        |                        |
| Sporten referration - Servizi Software House                                            |                     |                |                        |                        |
| <u>Distinta</u>                                                                         |                     |                |                        | <u>Indietro</u>        |
| Scheda dettaglio pratica: M11531R0228                                                   |                     |                |                        |                        |
| Denominazione: INFOCAMERE SOCIETA' CONSORTILE DI INFO                                   | ORMATICA DELLE CAME | RE DI COMM     | IERCIO ITALIA          | NE                     |
| Codice Fiscale: 02313821007                                                             |                     |                |                        |                        |
| Mittente: Infocamere                                                                    |                     |                |                        |                        |
| Ufficio destinazione: Sede principale provincia ST                                      |                     |                |                        |                        |
| Spedita in data: 31-05-2011                                                             |                     |                |                        |                        |
| Protocollo: 111119-A00000-326 del: 31-05-2011                                           |                     |                |                        |                        |
| Sportello: PROVA INFOCAMERE - Sportello Certificazioni per l'                           | <u>Estero</u>       |                |                        |                        |
| Stato pratica allo sportello: Chiusa in data: 10-06-2011                                |                     |                |                        |                        |
| Stato istruttoria: Chiusa con esito positivo                                            |                     |                |                        |                        |
| Annotazioni mittente:<br>ritiro c/o sportello                                           |                     |                |                        |                        |
| Annotazioni sportello:<br>Numero di formulario assegnato: K0000001 Diritti di Segreteri | a riscossi: 13.0 €  |                |                        |                        |
| Lista Allegati:                                                                         |                     |                |                        |                        |
| 3 elementi trovati e visualizzati                                                       |                     |                |                        |                        |
| Modello base                                                                            | l ipo Allegato      | Allegato i     | Sca                    | arica                  |
| Firmatario:<br>FAUSER GIACOMO Codice Fiscale: FSRGCM765041274F                          | MOB_MOB             | 31-05-2011     | . 17:02:29 Visu<br>Sca | ializza<br>rica        |
| bonifico metinvest 30-05-11.pdf                                                         | ALN_FAE             | 31-05-2011     | 17:03:22 Sca           | rica                   |
| DettaglioRichiesta_PTC0_1752_1306854292535.xml                                          | ALN_DTR             | 31-05-2011     | . 17:04:53 Visu        | <u>ializza</u><br>rica |

Si consiglia di consultare sempre questo dettaglio in quanto nel campo "Annotazioni sportello" potranno comparire informazioni inserite dalla Camera di Commercio nel corso dell'istruttoria.

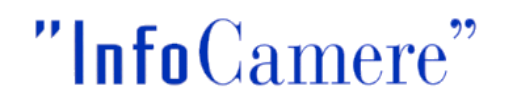

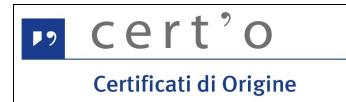

Tale riepilogo può essere ottenuto anche in forma stampabile, cliccando sul bottone [Distinta]:

| 8-1.pdf - Adobe Reade | ,                    |                                                                                    |
|-----------------------|----------------------|------------------------------------------------------------------------------------|
| Vista Documento       | Strumenti Finestra ? |                                                                                    |
|                       | 1 / 1 😑 💌 104%       | 🔹 📴 Trova 🔹                                                                        |
|                       |                      |                                                                                    |
|                       |                      | DISTINTA PRATICA                                                                   |
|                       |                      | M11531R0228                                                                        |
|                       |                      |                                                                                    |
|                       |                      |                                                                                    |
|                       |                      |                                                                                    |
| DATI PRATICA          | С                    |                                                                                    |
| Denominazion          | e :                  | INFOCAMERE SOCIETA' CONSORTILE DI INFORMATICA                                      |
| Mittente :            |                      | DELLE CAMERE DI COMMERCIO ITALIANE<br>Infocamere                                   |
| Spedita in data       | 1:                   | 31/05/11 17:04                                                                     |
| Protocollo :          |                      | 111119-AOO000-326 del 31/05/2011                                                   |
| Sportello dest        | nazione:             | PROVA INFOCAMERE - Sportello Certificazioni per l'Estero                           |
| Stato pratica a       | llo sportello :      | Chiusa il 10/06/11 10:55                                                           |
| Stato istruttori      | a :                  | Chiusa con esito positivo                                                          |
| Annotazioni m         | ittente :            | ritiro c/o sportello                                                               |
| Annotazioni s         | portello :           | Numero di formulario assegnato: K0000001<br>Diritti di Segreteria riscossi: 13.0 € |
| DATI PAGAME           | NTO                  |                                                                                    |
| Diritti :             |                      | € 13,00                                                                            |
| Bolli :               |                      | € 0,00                                                                             |
|                       | 600                  |                                                                                    |
| DATI ALLEGA           |                      |                                                                                    |
|                       |                      |                                                                                    |
| Codice                | Allegato il          | Descrizione                                                                        |
| DTR                   | 31/05/2011 17:04     | DettaglioRichiesta_PTCO_1752_1306854292535.xml                                     |
| FAE                   | 31/05/2011 17:03     | bonifico metinvest 30-05-11.pdf                                                    |

Per l'Utente la lista delle "Pratiche Chiuse" potrà anche rivestire la funzione di **archivio** delle Pratiche trasmesse nel tempo: cliccando sul campo "Codice Pratica" saranno infatti rese disponibili tutte le informazioni fondamentali di ogni pratica trasmessa dall'Utente, ed istruita dalla Camera di Commercio.

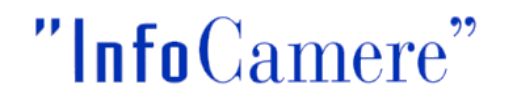

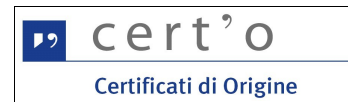

#### 9 Menu STORICO

La lista propone l'elenco delle pratiche già trasmesse alla Camera di Commercio e istruite dalla stessa da più di 2 anni. Le liste e le ricerche sono simili a quelle presenti nella sezione CHIUSE.

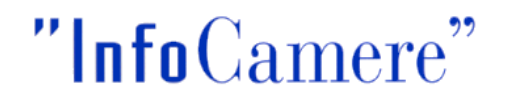